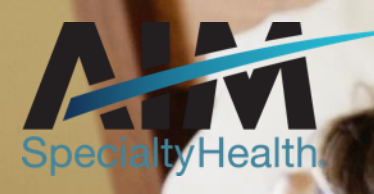

# **Sleep Solution**

PROVIDER OFFICE STAFF END USER TRAINING

9/15/2020

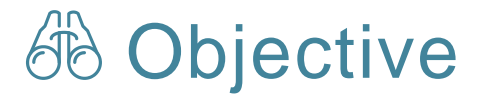

Effective January 1, 2021, AIM\* will manage radiology and cardiology reviews for Healthy Blue, the Missouri membership, through a program called the Sleep Studies. Our objective today is to help you understand what this means to you and your practice.

## Agenda

- Introduction to AIM Specialty Health
- Sleep overview
- Preparing for the Sleep
- AIM *ProviderPortal<sub>SM</sub>* Order Request Demonstration
- Additional AIM ProviderPortal Features

© 2020 AIM Specialty Health<sub>®</sub> All rights reserved

Questions

2

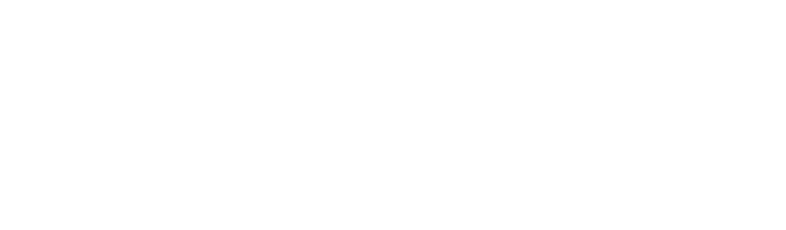

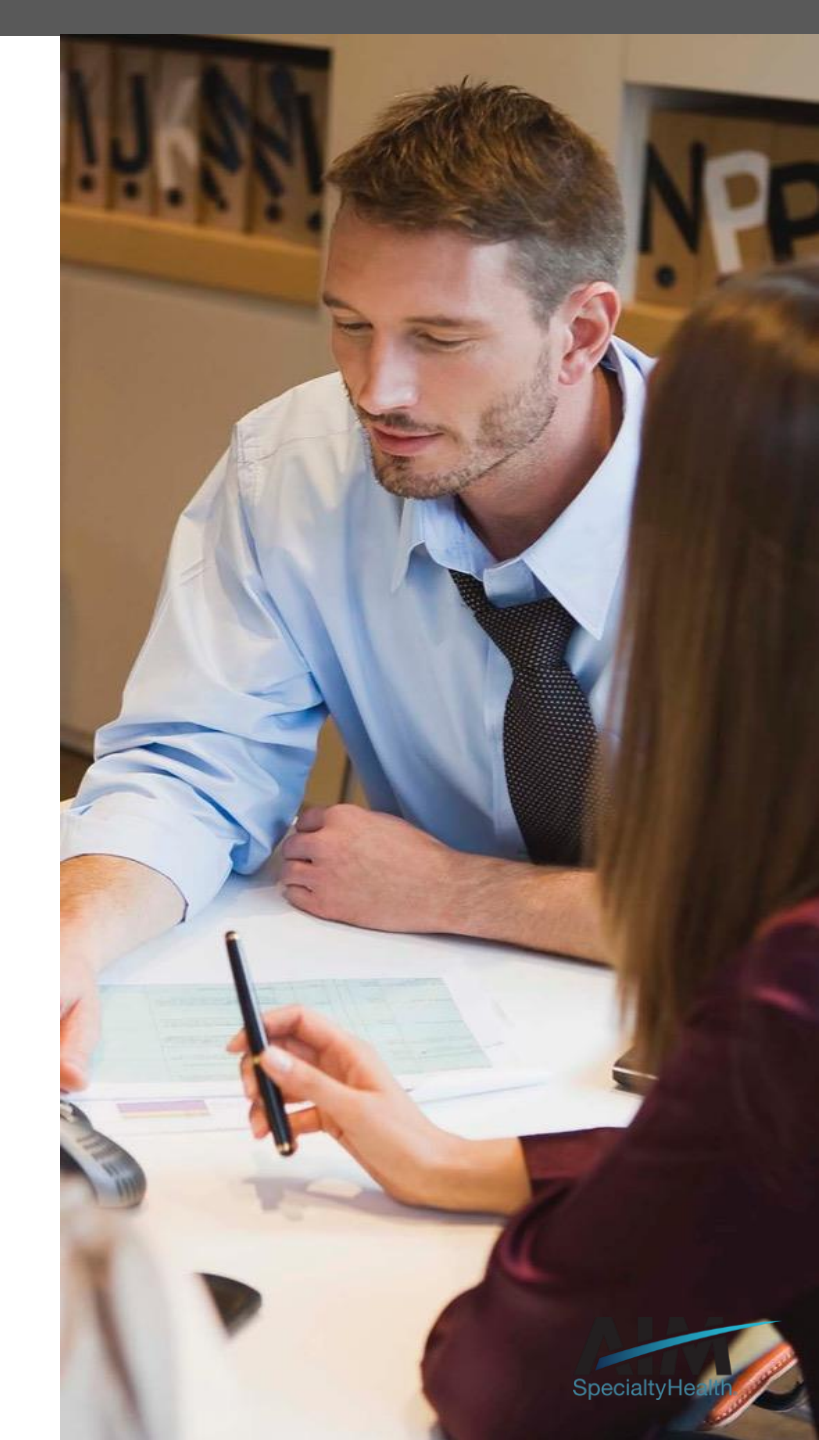

AIM delivers clinical programs across all 50 states

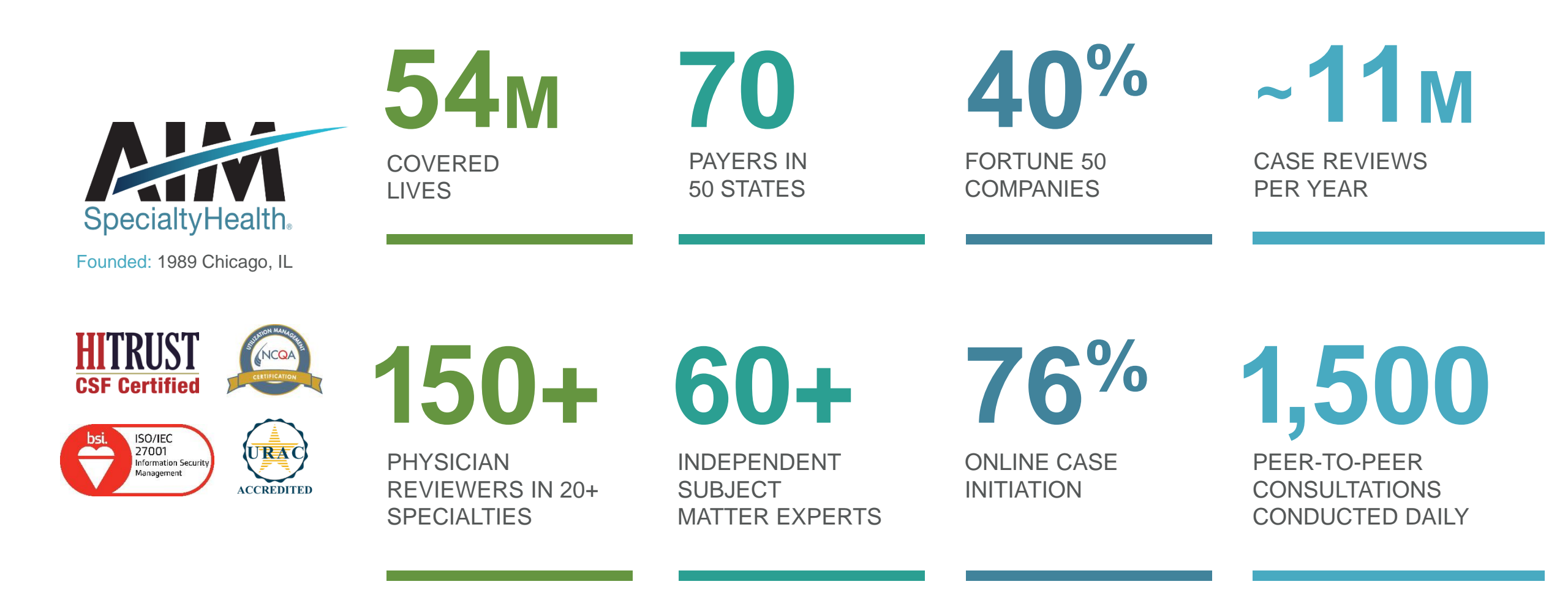

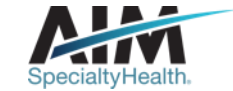

## Our multispecialty team of physicians assures clinical credibility

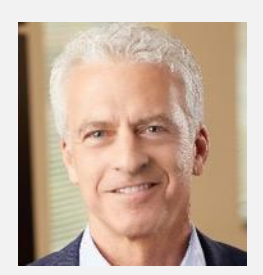

ROBERT MANDEL Chief Medical Officer

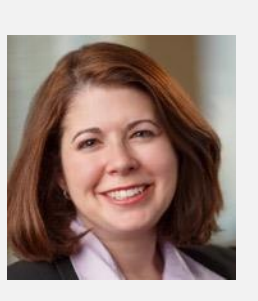

STACY BAN Medical Director, Oncology

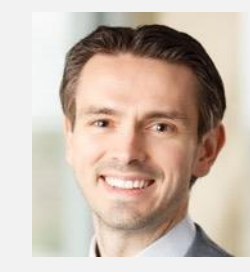

CHRIS BUCKLE Medical Director, Radiology

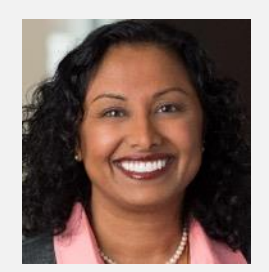

VARSHA CHANDRAMOULI

Vice President, Clinical Operations

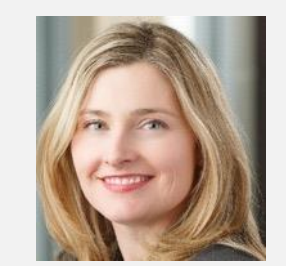

JENNIFER ECKLUND

Associate Medical Director, Government Programs

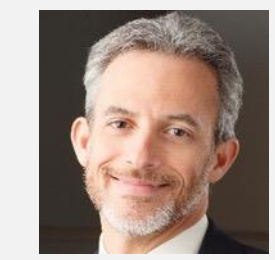

MICHAEL J. FISCH

Medical Director, Medical Oncology Programs and Genetics

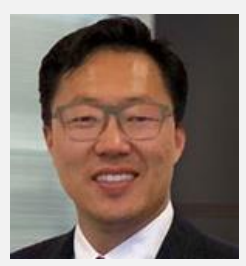

ROBERT FURNO

Medical Director, Government Solutions

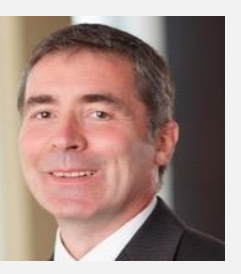

THOMAS P. POWER

Senior Medical Director, Cardiology and Sleep Medicine

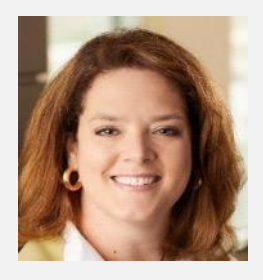

KERRIE REED

> Medical Director, Rehabilitation

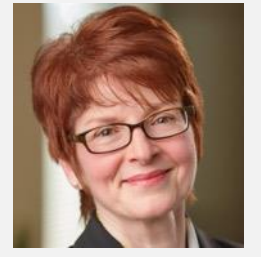

JULIE THIEL Senior Vice President, Clinical Programs

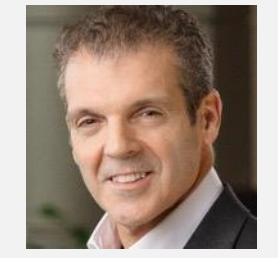

RICHARD VALDESUSO

Senior Medical Director, Musculoskeletal

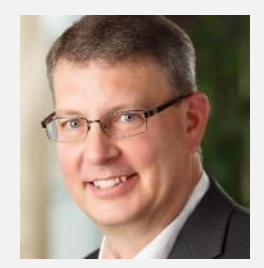

ROBERT ZIMMERMAN

Medical Director, Radiation Oncology

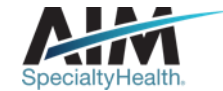

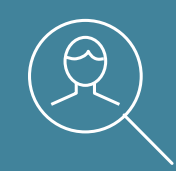

## **Sleep overview**

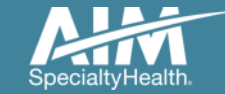

 $_5$  © 2020 AIM Specialty Health $_{\scriptscriptstyle \circledcirc}$  All rights reserved

## Services requiring preauthorization

#### **Sleep Therapy Testing and Treatment Services Included:**

- In-lab sleep study
  - Polysomnography (PSG)
- Multiple Sleep Latency Testing (MSLT)
- Maintenance of Wakefulness Testing (MWT)
- Titration Study

- Initial treatment orders and supplies (APAP, CPAP, BPAP)
- Ongoing treatment orders and supplies (APAP, CPAP, BPAP)
- Oral appliances

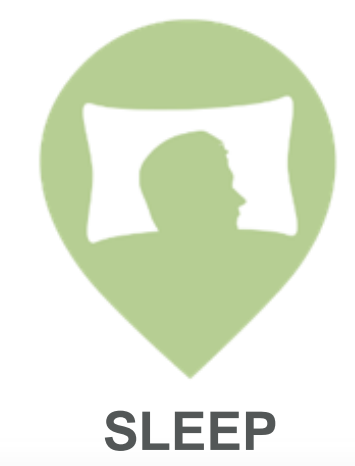

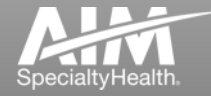

## Features of the AIM Sleep program

#### **Differentiating features:**

- Direct patients to appropriate testing level or site
- Monitor and manage patient treatment compliance:
  - Ensures compliant members receive ongoing treatment supplies avoiding wasted resources on those who are non-compliant
  - We have a direct data feed from PAP machine manufacturers to confirm compliance
- The health plan may receive list of patients with untreated OSA and/or not in compliance with approved diagnostic testing

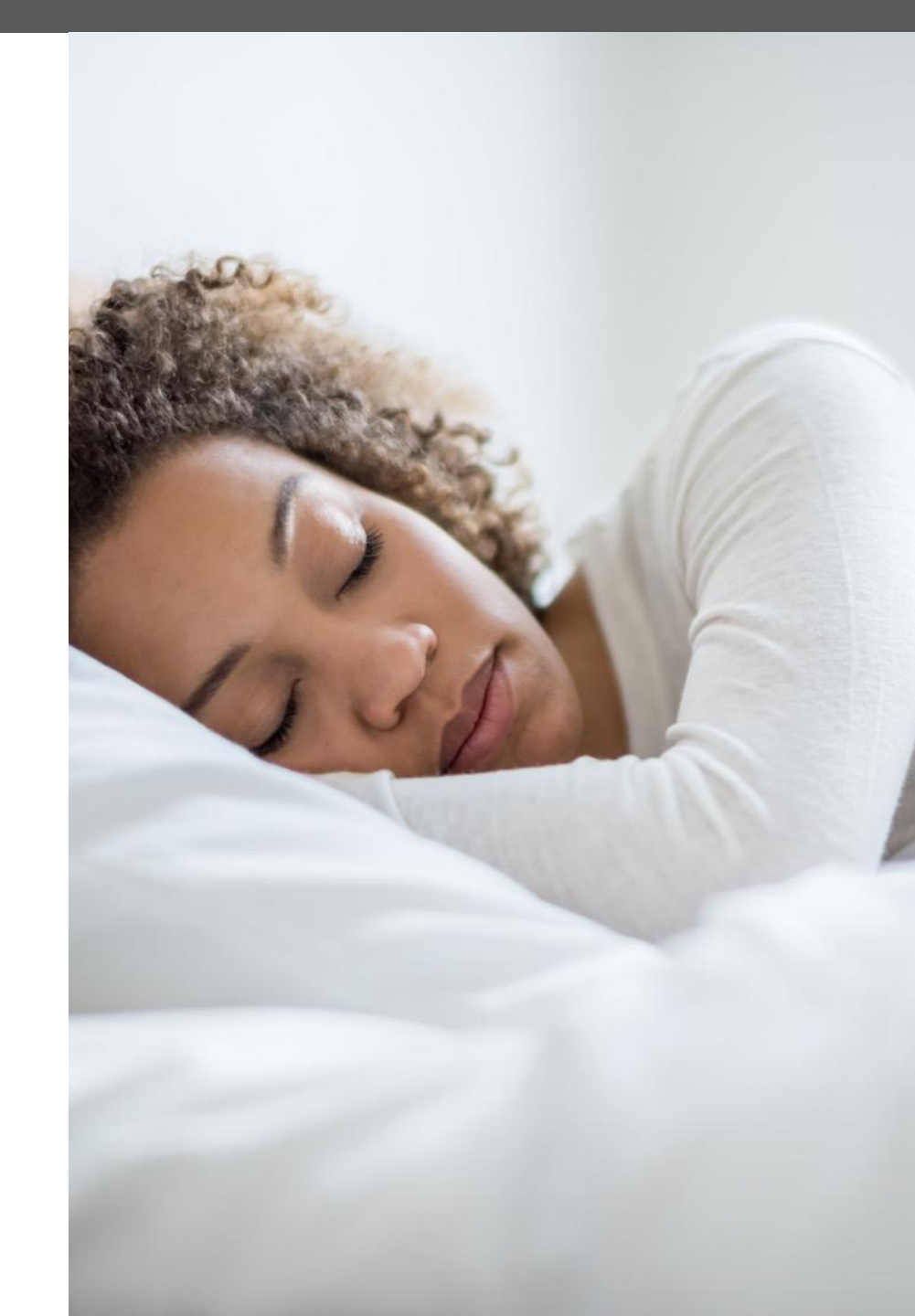

Treatment options available based on patient clinical conditions

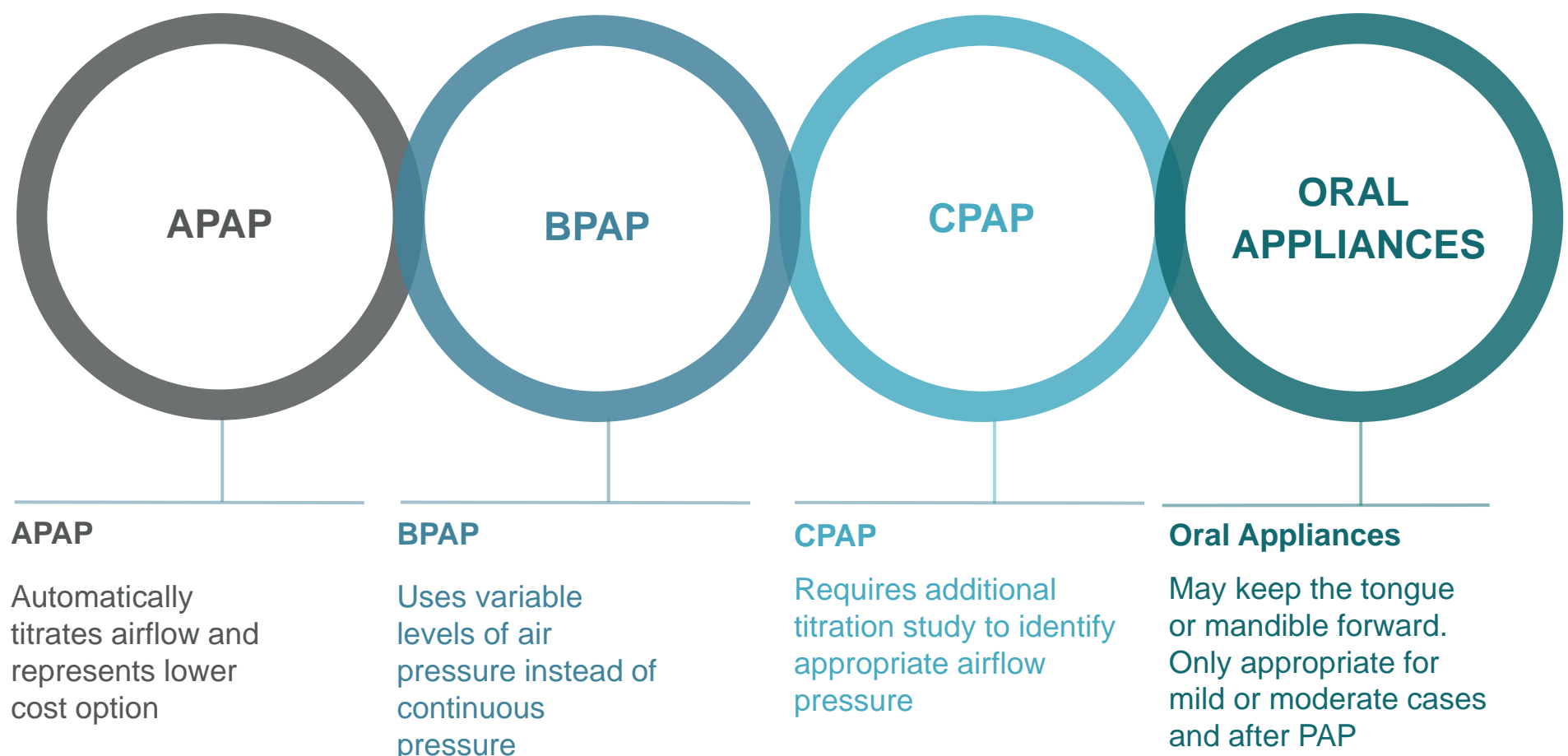

treatment failed

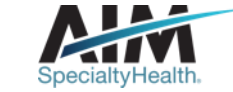

## Increasing treatment plan compliance leads to better outcomes

#### COMPLIANCE CONCERNS

Over 50% of patients stop using PAP treatment within the first year

Poor compliance exposes patients to health risks that contribute to higher cost of care from chronic conditions

#### COMPLIANCE MONITORING

Smart track modems and wireless compliance monitoring systems track PAP usage.

Providers must enter tracking data to prove patient compliance prior to the authorization of treatment continuation of supplies

If a patient is compliance with treatment, supplies will automatically be authorized by AIM

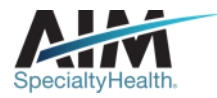

# We leverage technology to access member compliance data for ongoing treatment

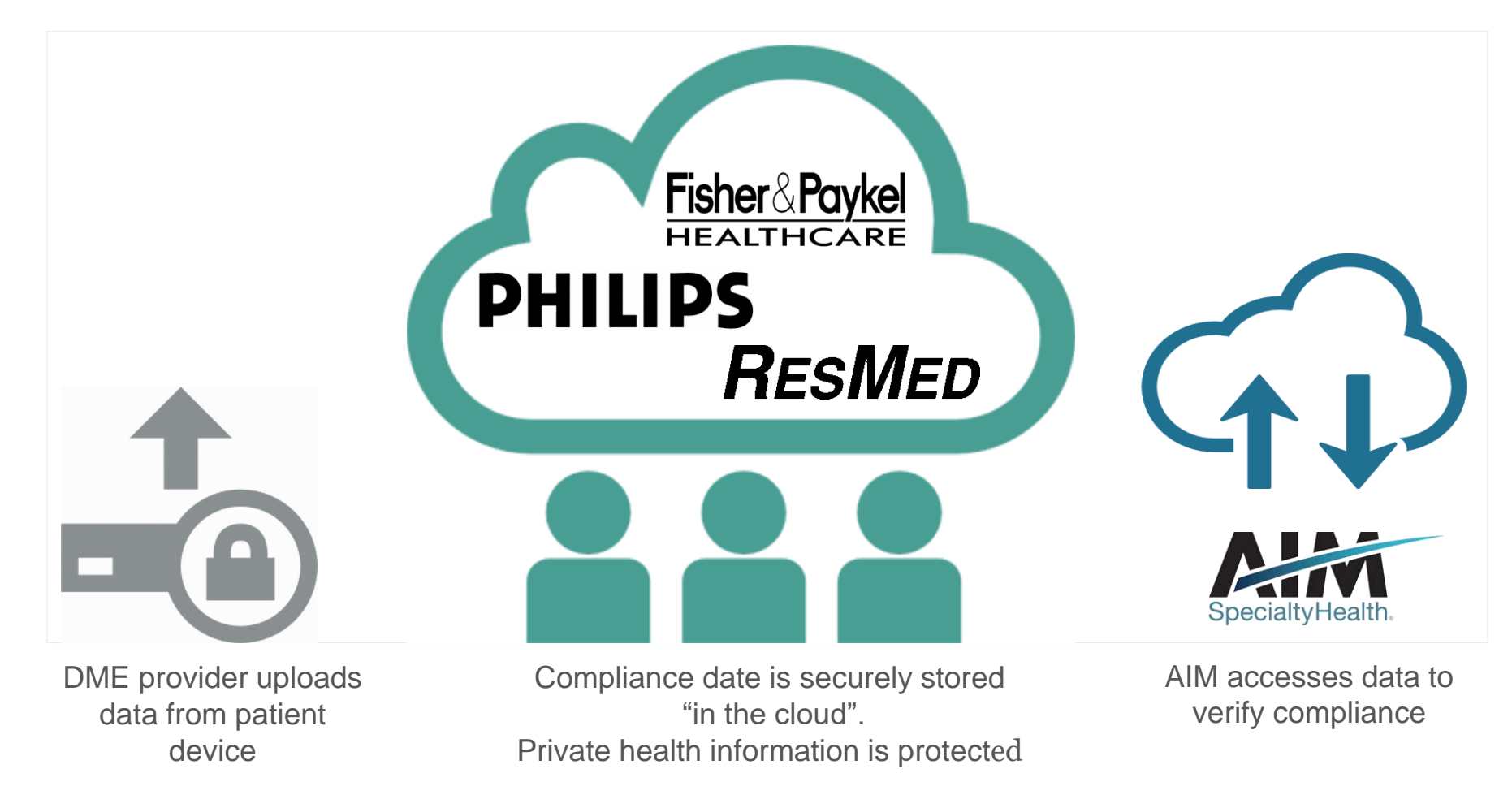

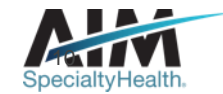

## Settings requiring preauthorization

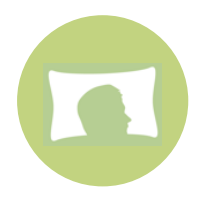

#### **Included setting:**

• Outpatient services (e.g., office, outpatient hospital)

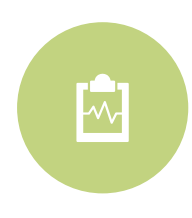

#### **Excluded setting:**

- Hospital inpatient
- Studies performed as part of ER/observations visit
- Urgent care facility

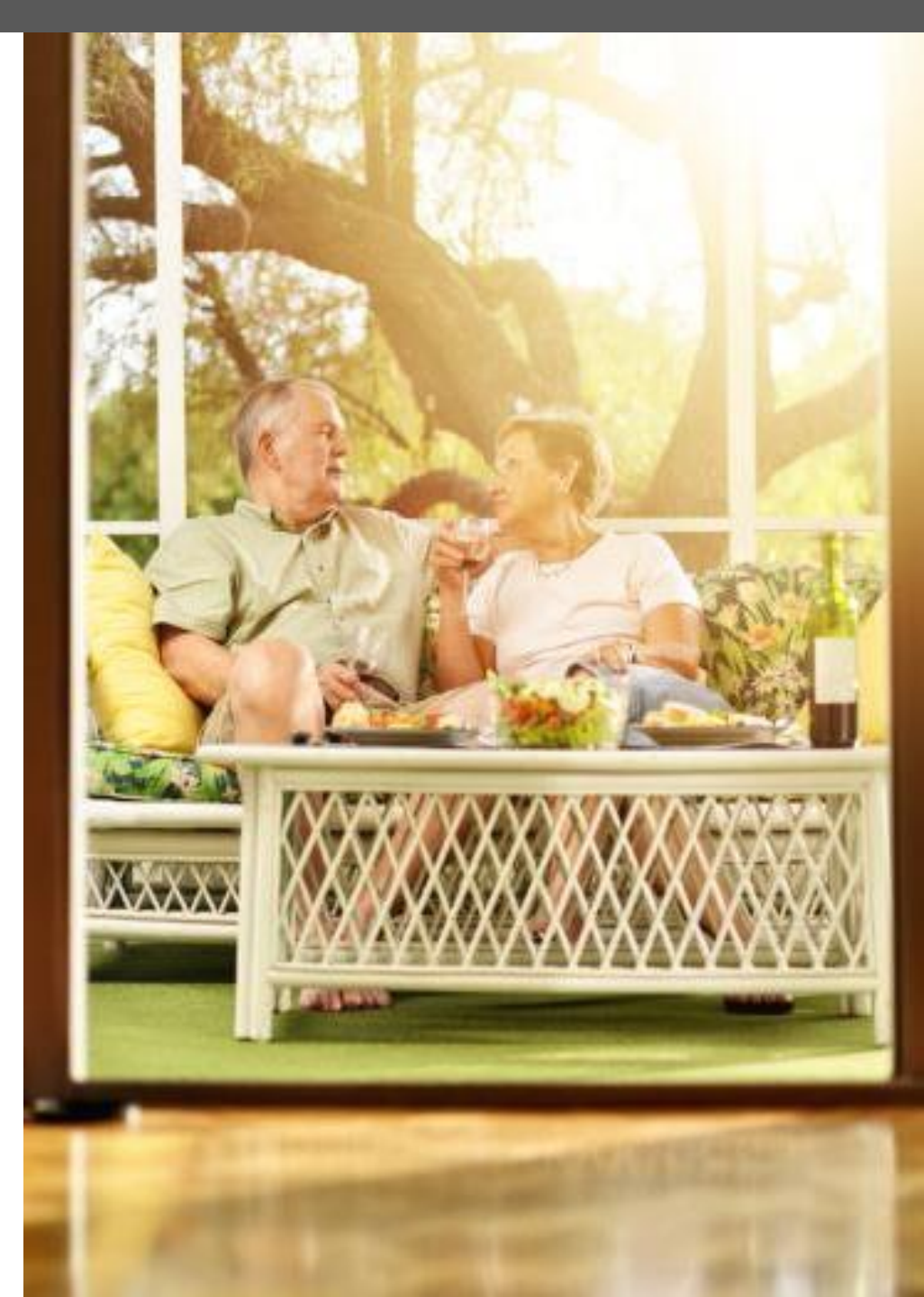

## Ordering and servicing\* provider initiated requests

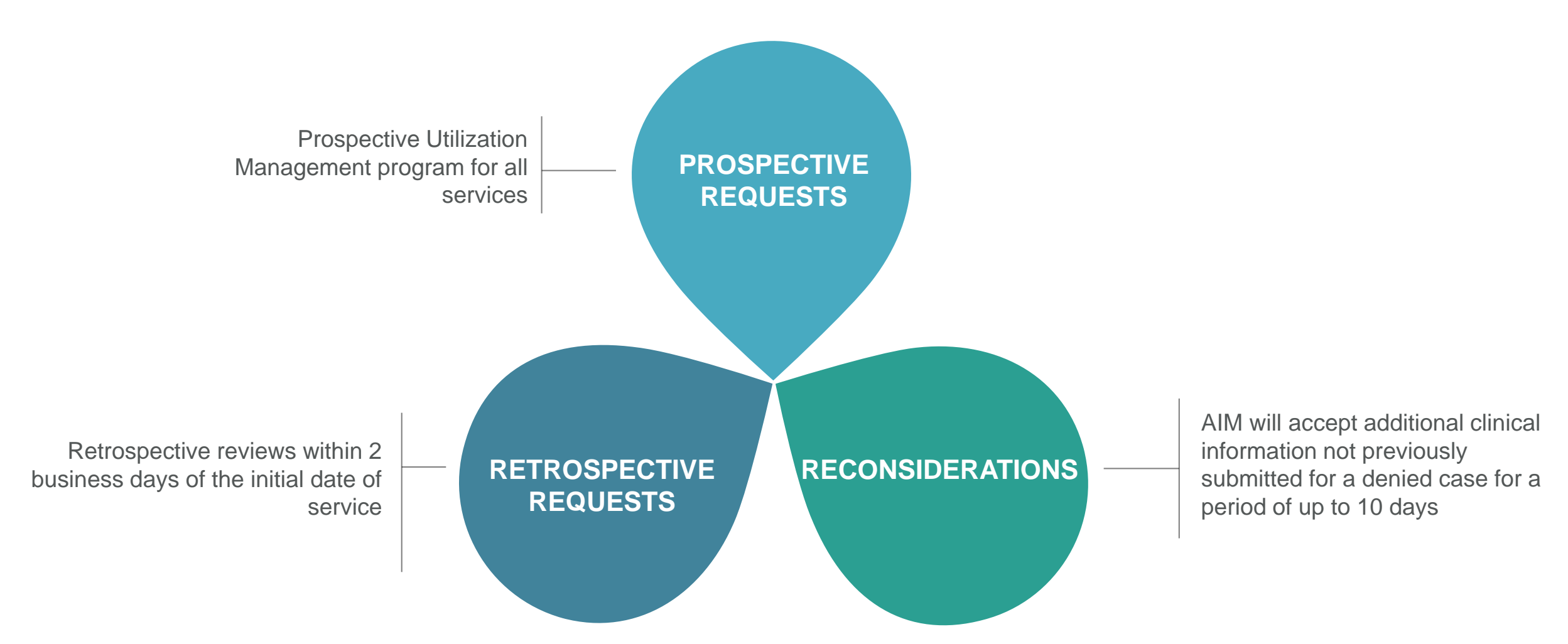

\*Facility Based sleep testing providers, and DME providers are allowed to initiate orders on behalf of the ordering physician.

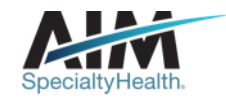

## **Provider initiated requests**

Dentists will be restricted from initiating order requests. They will be designated as a servicing provider for oral appliances.

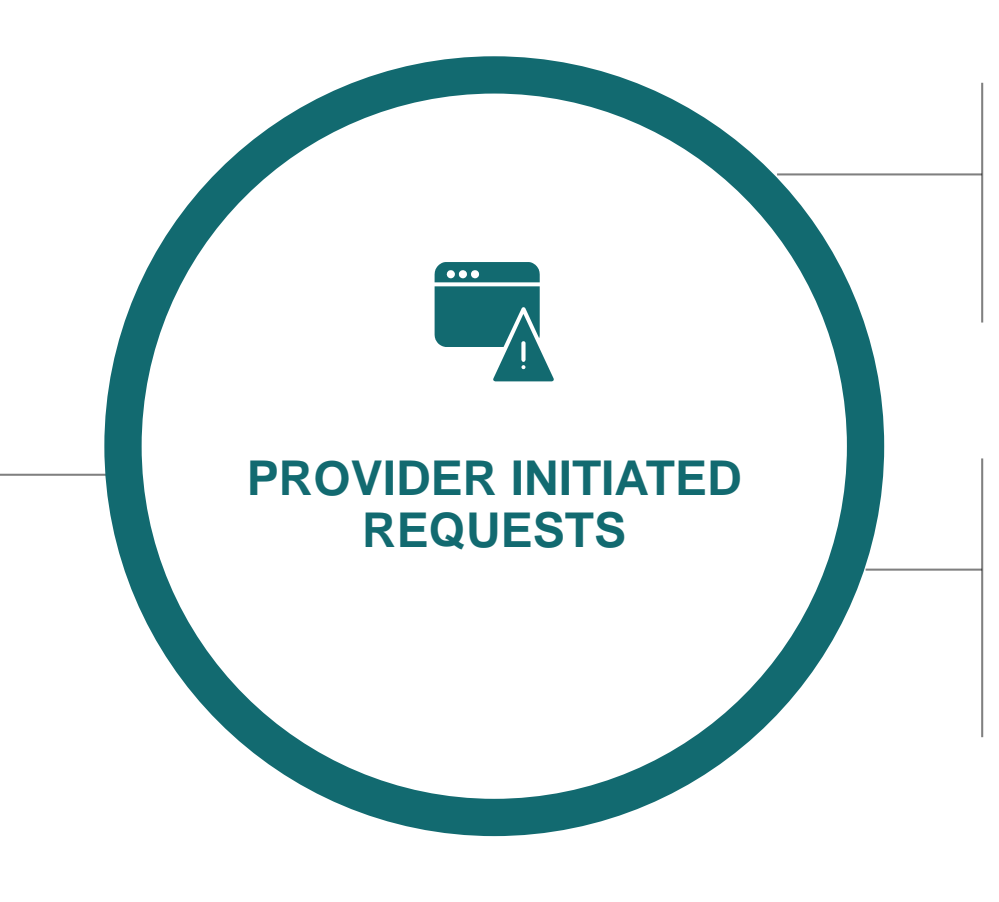

Ordering physicians are allowed to restart treatment after a period of noncompliance.

Servicing providers are not allowed to restart a treatment

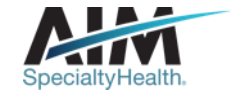

## Clinical review steps

Z Case review **3** Education and intervention

4 Case closure **5** Additional review options

#### **Submission captured**

1

Case

intake

through our online **Provider**Portal<sub>SM</sub> or directly with a referral specialist within one of our call centers

Member and ordering provider demographics

Clinical case information

Capture servicing provider/facility demographics

#### Requests are reviewed in real time against clinical

appropriateness adjudication against AIM clinical guidelines Peer-to-peer discussion if previous adjudication indicated that case does not meet clinical criteria Document final review outcome

Messaging of final review outcome to provider

Extract case information to health plan

Pre-service reconsiderations

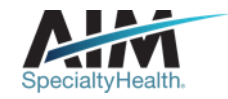

How long is a preauthorization valid?

## Order numbers are valid for 60, 90, or 365 calendar days

#### THE TIMEFRAME IS DEPENDENT ON THE SLEEP STUDY, TITRATION STUDY, OR EQUIPMENT SUPPLIES SELECTED WITHIN THE CASE

#### VALID TIMEFRAME EXAMPLE

- Sleep study test is valid for 60 days.
- Treatment and supplies are valid for 90 days for the first year and then 365 days starting on year 2

#### **RENT-TO-OWN PERIOD**

 Commercial and Medicaid members rent-to-own period is 10 months/310 days

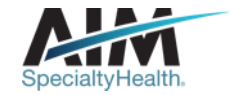

AIM closes most cases within 24 hours

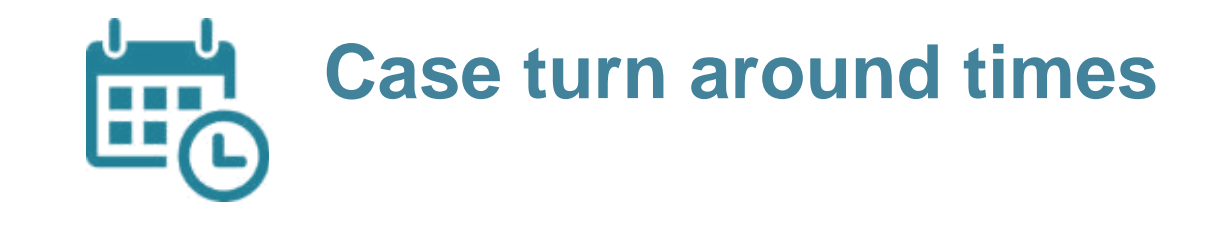

#### CASE

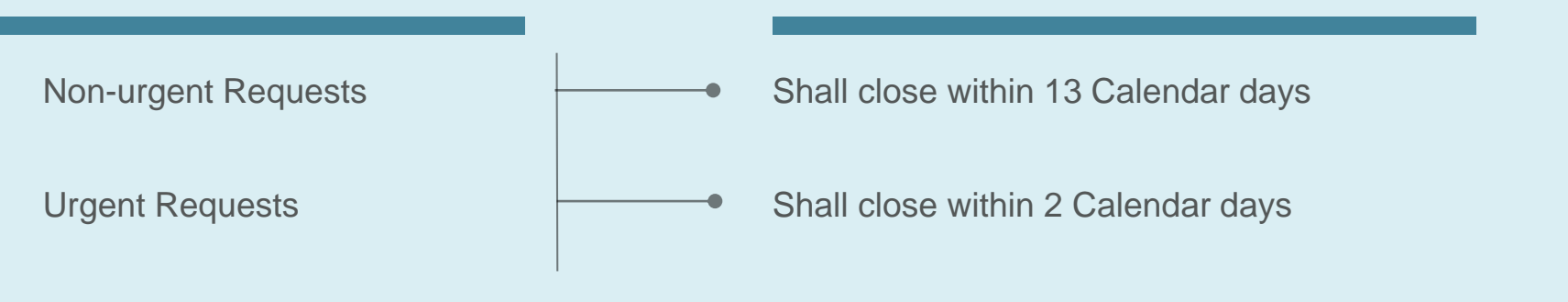

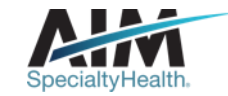

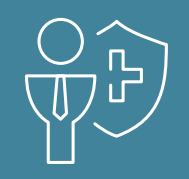

## **Preparing for the Sleep Program**

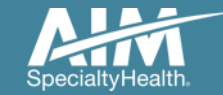

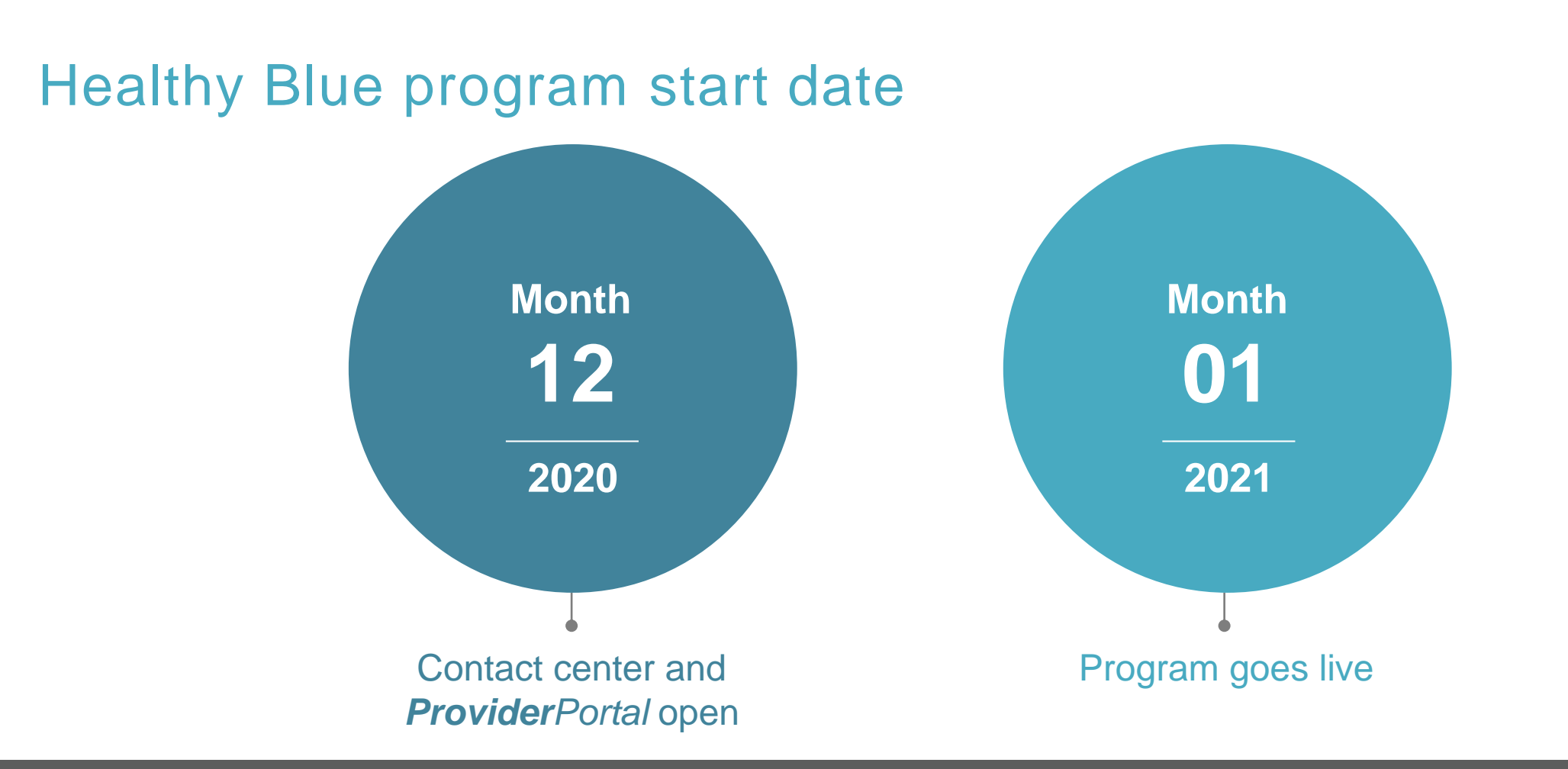

Contact center and **Provider**Portal will be available beginning on 12/21/2020 for preauthorization requests with dates of service rendered on or after 1/1/2021

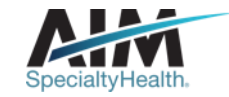

## Which Healthy Blue members need preauthorization through AIM?

Included lines of business (products):

MO HealthNet

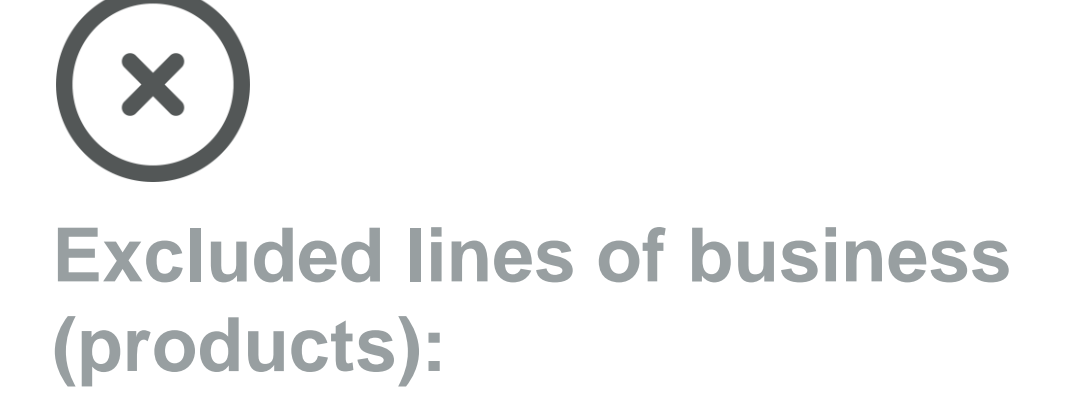

- Commercial
- Medicare

Please contact the health plan to verify preauthorization requirements for members who are not found within the AIM system.

If the health plan confirms eligibility, they may contact AIM to have the member manually added into the AIM system.

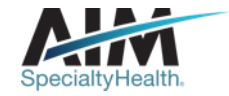

## Submitting an order request

## **Provider**Portal

### **AIM contact center**

- Register at <u>www.providerportal.com</u>
- Available 24 hours/day, 7 days/week except for maintenance on Sundays from 12-6 pm CT
- SSO through EPA for out-of-state providers (Blue plans only)
- ProviderPortal support team: (800) 252-2021
- AIM clinical guidelines available on *ProviderPortal*

- Dedicated toll-free number: (855)574-6479
- Contact center hours: Monday Friday 7AM 7PM CST
- Voicemail messages received after business hours will be responded to the next business day

\* AIM call center is closed on the following holidays: Thanksgiving Day, the day after Thanksgiving, Christmas Day, New Year's Day, Martin Luther King Jr. Day, Memorial Day, Independence Day, and Labor Day.

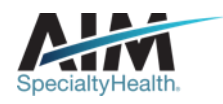

## Order request check list

# All order requests will require:

- Member first and last name and date of birth
- Ordering provider first and last name
- Servicing provider name
- Member's history and physical notes

# Information will vary based on order request:

- □ Signs and Symptoms
- Sleep study history
- Member's comorbid conditions
- Follow-up diagnostic study information

AIM Sleep Solution order request worksheets are available for download at <a href="https://aimspecialtyhealth.com/providerportal-sleep/">https://aimspecialtyhealth.com/providerportal-sleep/</a>

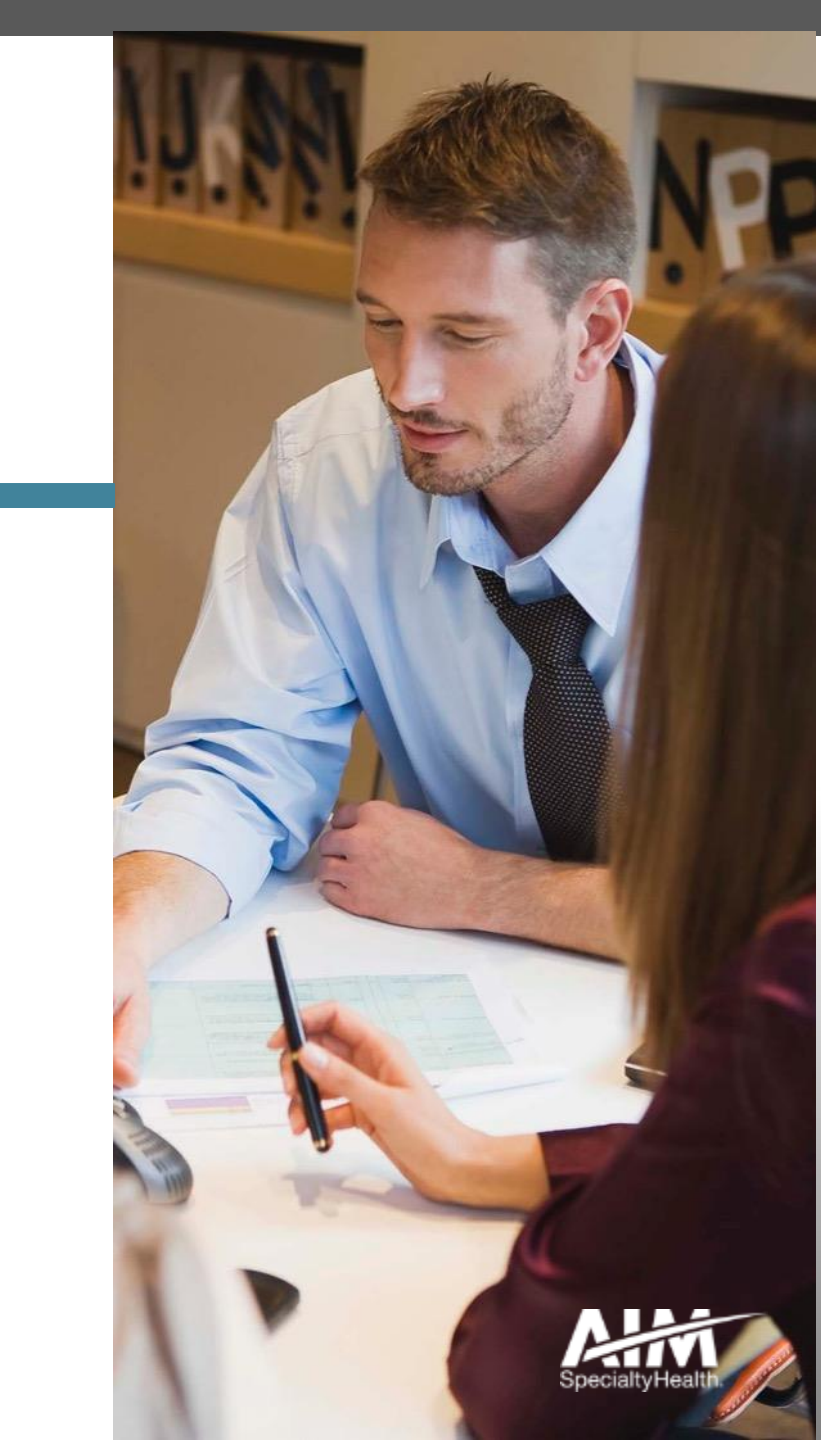

## Provider microsite

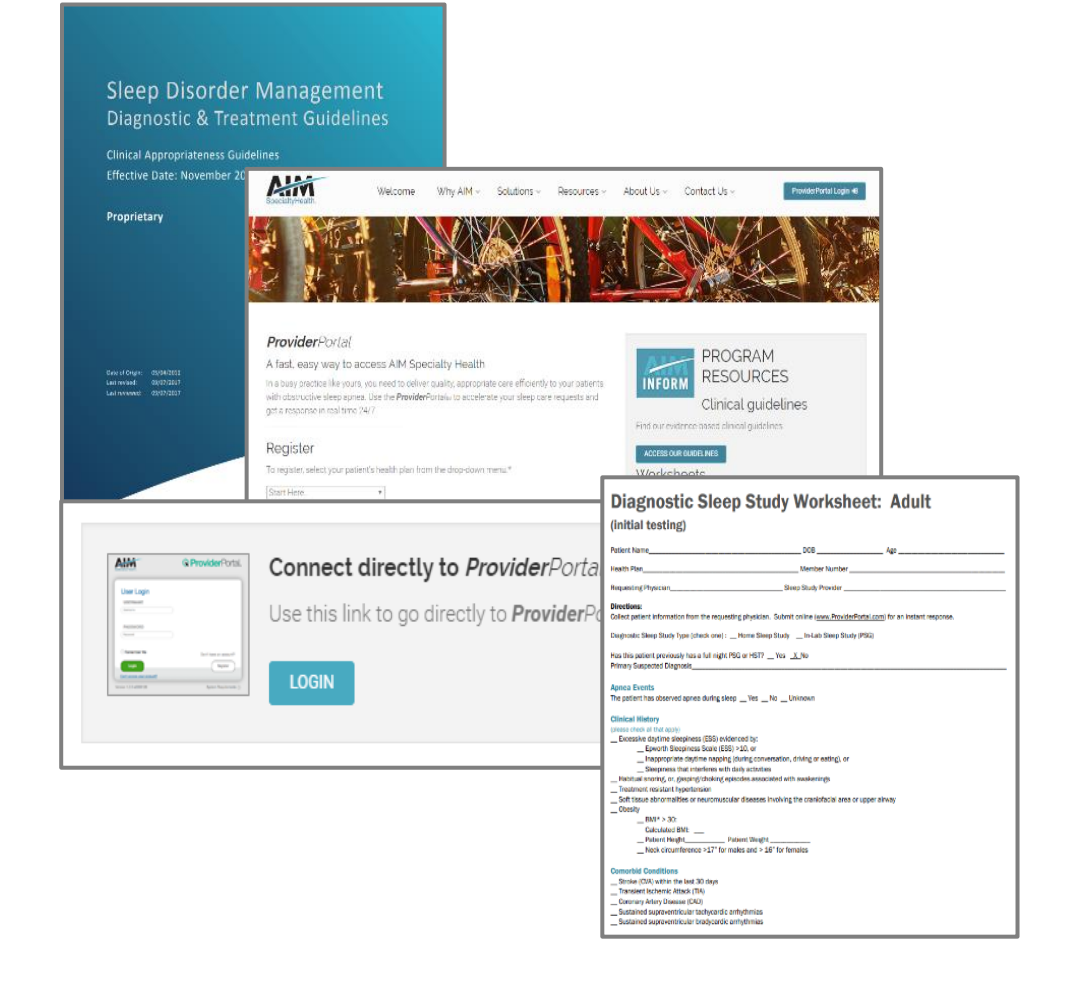

#### **Providers can visit the microsite for:**

- > Clinical guidelines
- > Worksheets
- > Connect directly to AIM *Provider*Portal

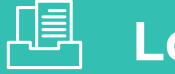

#### Look for these items at www.aimspecialtyhealth.com/providerportal-sleep/

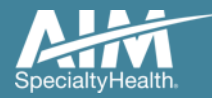

## **Provider**Portal highlights

#### *Provider*Portal modules

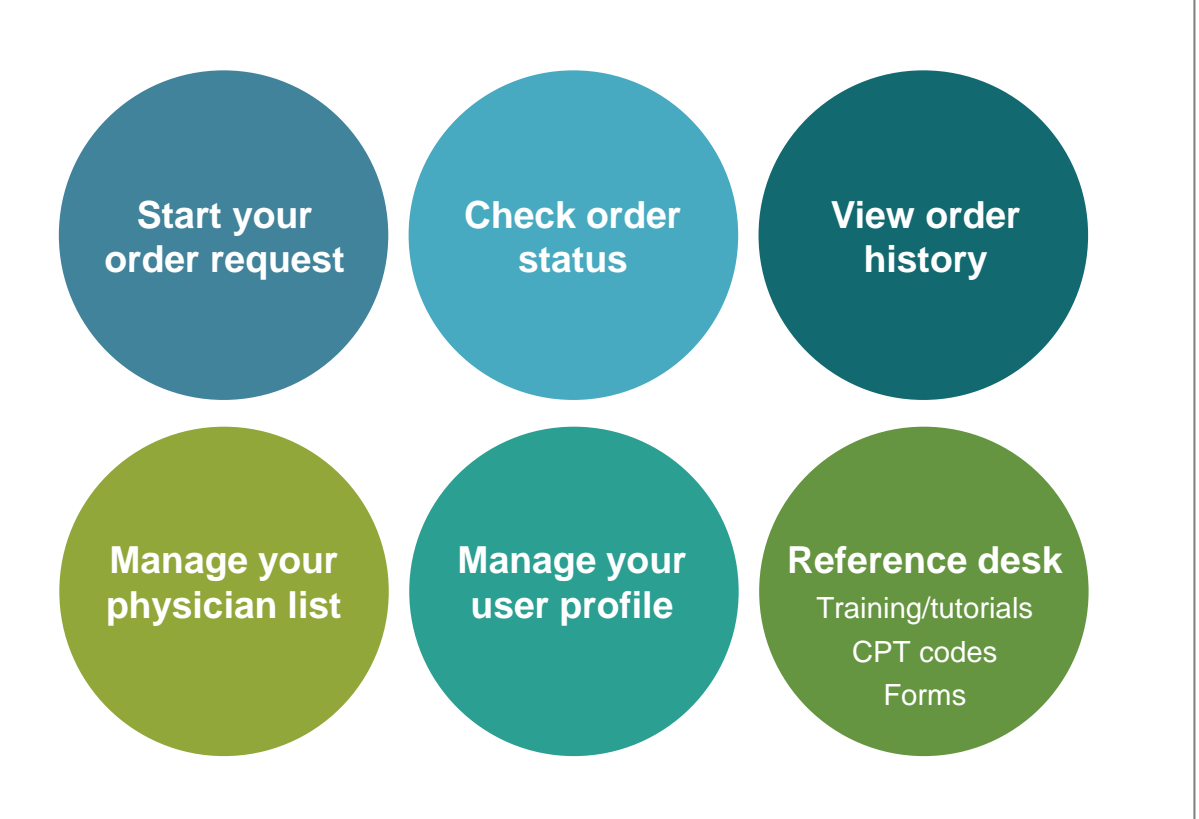

#### ProviderPortal access and registration

- Register at AIM via <u>www.providerportal.com</u>
- Select your User Role
- Enter User Name and Password
- Enter value for unique key (I.e. TIN, NPI)
- If prompted, enter PIN (233-83169-83169)
- Check your inbox for an email from AIM

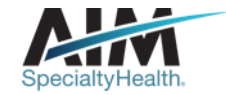

## ProviderPortal login/registration

| User Login                                                                       |                                                        |
|----------------------------------------------------------------------------------|--------------------------------------------------------|
| USERNAME                                                                         |                                                        |
| Username                                                                         | $\supset$                                              |
| PASSWORD                                                                         |                                                        |
| Password                                                                         | $\supset$                                              |
| Remember Me                                                                      | Don't have an account?                                 |
| Login                                                                            | Register                                               |
| Can't access your account?                                                       |                                                        |
| Version 19.05.31.s00005312                                                       | System Requirements                                    |
| The Provider Portal application will be una for regularly scheduled maintenance. | available Sundays between 12:30 PM CST - 6:00 PM CST   |
| If you have any questions regarding the n                                        | ew Medicare Appropriate Use Criteria Clinical Decision |

If you are registered with the AIM *ProviderPortal*, log in with your existing user account

or

Click the "**Register**" button to begin your registration process if you are a new user

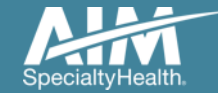

## ProviderPortal registration

| Specialty-Health"                       | <b>Provider</b> Porta                     | al.                  |           |                            |   |
|-----------------------------------------|-------------------------------------------|----------------------|-----------|----------------------------|---|
| Regi                                    | ster                                      |                      |           |                            |   |
| Contact We<br>AIM Specia<br>(800) 252-2 | eb Customer Service<br>hty Health<br>2021 | 1. User Details      | LAST NAME | USER ROLE                  |   |
|                                         |                                           |                      |           | Select                     | • |
|                                         |                                           | ORGANIZATION NAME    |           | Select                     |   |
|                                         |                                           |                      |           | Ordering Provider          |   |
|                                         |                                           | ADDRESS 1            |           | Health Plan Representative |   |
|                                         |                                           |                      |           | Genetic Counselor          |   |
|                                         |                                           | ADDRESS 2 (optional) |           |                            |   |
|                                         |                                           |                      |           |                            |   |
|                                         |                                           |                      |           |                            |   |

Enter your name & practice information to begin registering

Select the applicable user role type, scroll down to continue...

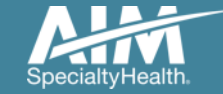

## ProviderPortal registration

#### 3. Application Selection

Select the applications you will need to access.

💎 Health Plan Utilization Review Programs 🕧

Please enter at least one valid Provider Identifier to associate your account with the available Health Plans. You may enter multiple Provider Identifiers. If your Health Plan is not displayed please contact Web Customer Service at 1-800-252-2021.

PROVIDER IDENTIFIER 🕧

| (  | Select                        |                 |
|----|-------------------------------|-----------------|
|    | Select                        |                 |
|    | Tax ID (TIN)                  | oport Program 🕧 |
|    | Group TIN                     |                 |
| _  | NPI                           |                 |
| 4. | Group NPI                     |                 |
|    | Provider ID                   | J               |
|    | Agree to the remis of service |                 |

Enter your **practice's Group identifier**. E.g. TIN

Select the type of ID you will be using to register from the drop down list.

Then type in the number in the following field.

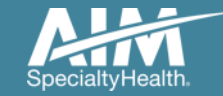

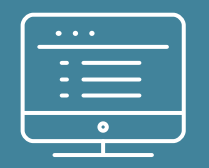

# **Provider**Portal order request demonstration

NOTE: Actual member and provider data will not be used in this presentation

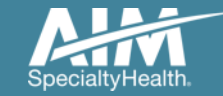

## **Provider**Portal Home Page

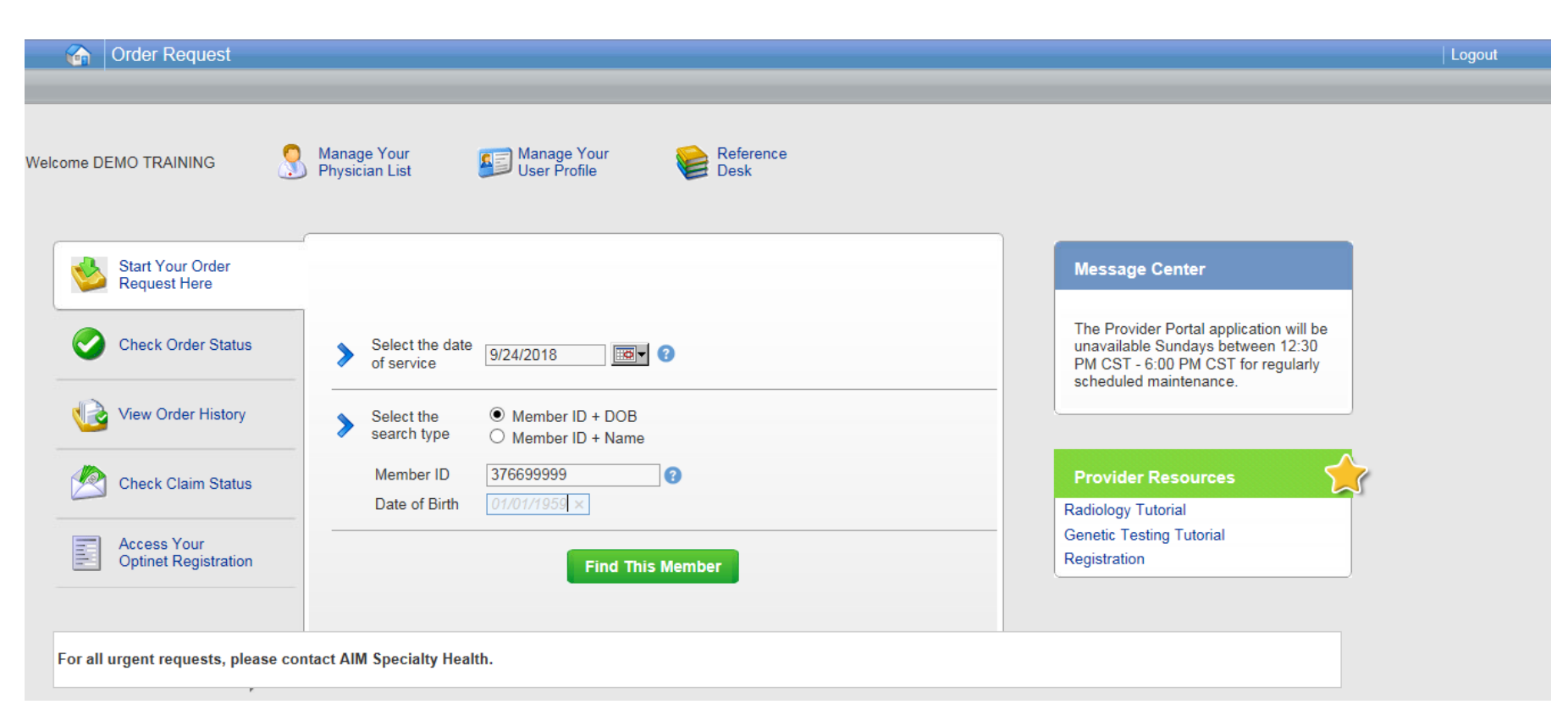

## To create a preauthorization request:

- 1. Enter the "Date of Service"
- 2. Provide the following member information:

#### Member ID and Date of Birth

#### Or

#### Member ID and Name

3. Next, chose "Find this Member" to search for your member.

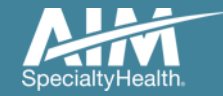

## Member search results

| Order Request | Logout |
|---------------|--------|
|               | Step:  |

Step 1: Please select the member from the list below.

|                | Member Search Results |           |     |               |       | Records Per Page 10 💌             |
|----------------|-----------------------|-----------|-----|---------------|-------|-----------------------------------|
| Member Name    | Member Number         | Relation  | Sex | Date of Birth | State | Health Plan                       |
| 216Doe, Jane   | 376699999             | Employee  | F   | 01/01/1959    | FL    | Fonda Health Care Plan            |
| 210Doe, BARBIE | 376699999             | Employee  | F   | 01/01/1959    | GA    | Amerigroup Georgia                |
| 40Doe, Jane    | 376699999             | Employee  | F   | 01/01/1959    | NJ    | AmeriChealth                      |
| 186Doe, Jane   | 376699999             | Dependent | F   | 01/01/1959    | CA    | Arithan BC                        |
| 184Doe, Jane   | 376699999             | Dependent | F   | 01/01/1959    | CO    | Anthen BCBSCO                     |
| 187Doe, Jane   | 376699999             | Dependent | F   | 01/01/1959    | СТ    | Anthan BCBSC7                     |
| 189Doe, Jane   | 376699999             | Dependent | F   | 01/01/1959    | СТ    | Anthen BCBIME                     |
| 188Doe, Jane   | 376699999             | Dependent | F   | 01/01/1959    | NH    | Anthen BCBINH                     |
| 185Doe, Jane   | 376699999             | Dependent | F   | 01/01/1959    | NV    | Anthen BCB1ND/                    |
| 85Doe, Jane    | 376699999             | Employee  | F   | 01/01/1959    | IA    | Anthuni CR                        |
| 1 🗸 of 5       | > >>                  |           |     |               |       | Total Number of Records Found: 43 |
|                |                       |           |     |               |       |                                   |

For all urgent requests, please contact AIM Specialty Health.

Select your member from the search results by clicking on the **member name**.

If your member does not appear in the results, you can change your criteria and search again using the "Change member search criteria" button.

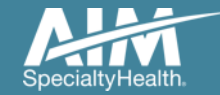

## Order type selection

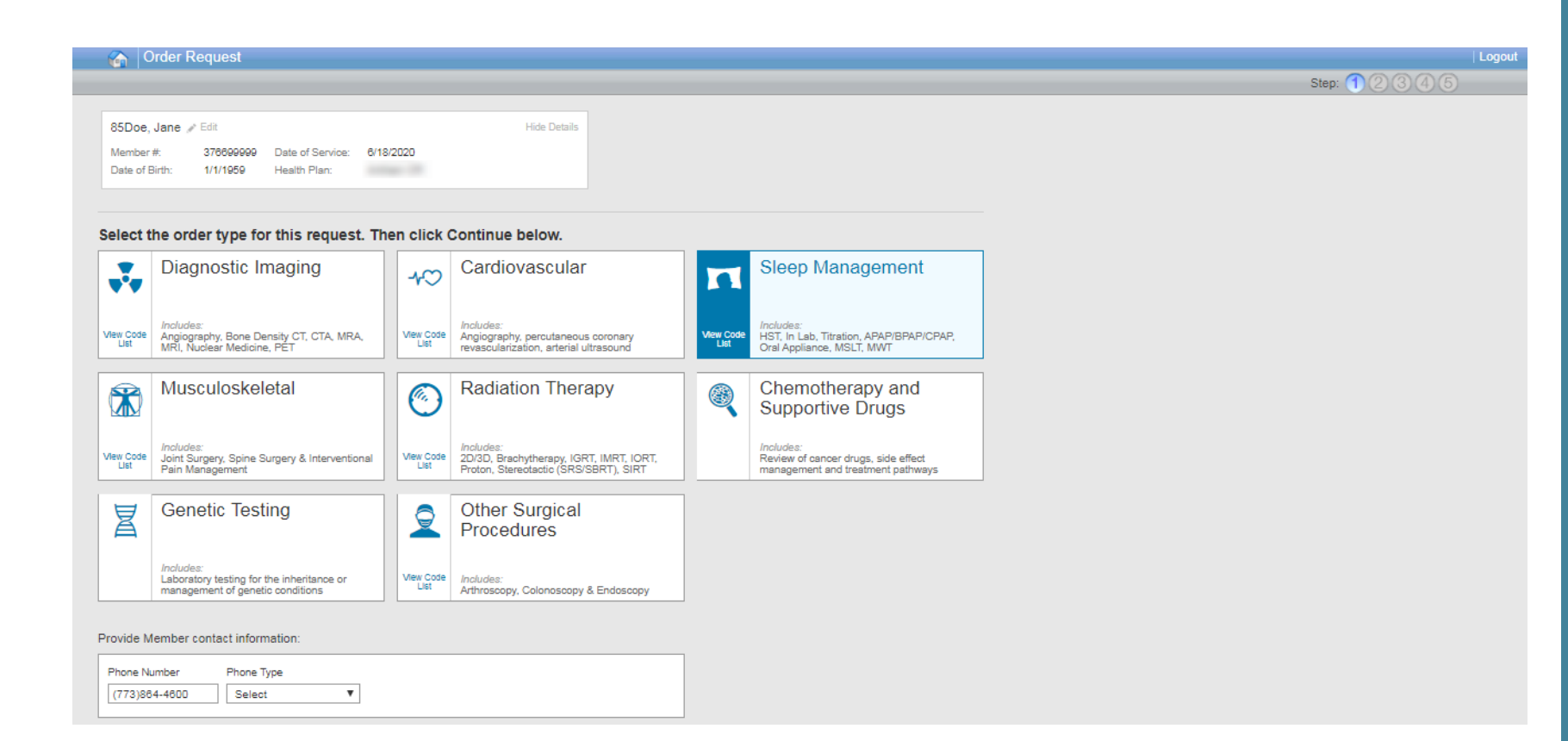

On the order type screen, select "**Sleep Management**" and then select the "**Continue**" button.

Note: only programs that are currently managed by AIM for the selected member will display on the order type selection screen.

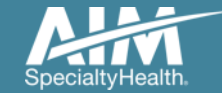

## Ordering provider selection

|                           |                                                                                |                          |                     |                   |                          |                           |                 |                   | Step: 1234   | )(5)              |
|---------------------------|--------------------------------------------------------------------------------|--------------------------|---------------------|-------------------|--------------------------|---------------------------|-----------------|-------------------|--------------|-------------------|
|                           | <b>85DOE, JANE /</b> Edit<br>Member #:<br>Date of Birth:<br>Ordering Provider: | YRN376699999<br>1/1/1959 | Date of<br>Health F | Service:<br>Plan: | 9/24/2018                | Hide Details Show Details |                 |                   |              |                   |
|                           | Step 2: Please select the O                                                    | rdering Provider from    | the list below      | or by using the   | Ordering Provider Search | l.                        |                 |                   |              |                   |
| Ordering P                | rovider Search                                                                 |                          | Recei               | nt                | Favorites                | Search Results            | Expanded Search | h                 | V            | /iew: Local 🔽     |
| Search Type               | a:                                                                             |                          | Ordering            | g Providers       |                          |                           |                 |                   |              |                   |
|                           |                                                                                |                          | Favorite            | Name              | <b>a</b> ‡3              | Address                   | City            | Specialty         | Health Plan  |                   |
|                           | NPI                                                                            |                          | *                   | CALLAGHA          | N, JOHN                  | 975 W WALNUT ST STE 424   | INDIANAPOLIS    | Internal Medicine | Arthum CR    |                   |
| <ul> <li>Addre</li> </ul> | SS                                                                             |                          | *                   | <u>SCULLY, TH</u> | IOMAS                    | 2 PROGRESS POINT PKWY     | OFALLON         | Urology           | Arthum CR    |                   |
| First Name                | 2                                                                              |                          | *                   | <u>SHARPE, BR</u> | YAN                      | 18051 RIVER AVE STE 200   | NOBLESVILLE     | Family Practice   | Arthum CR    |                   |
|                           |                                                                                |                          | 144 44 🚹            | 144 44            |                          |                           |                 |                   | DISPLAYING 1 | -3 OF 3 RESULTS   |
| Last Name                 | £                                                                              |                          |                     |                   |                          |                           |                 |                   | De           | lete this request |
| State                     |                                                                                |                          |                     |                   |                          |                           |                 |                   |              |                   |
| lowa                      |                                                                                | ~                        |                     |                   |                          |                           |                 |                   |              |                   |
| Search                    |                                                                                | Clear                    |                     |                   |                          |                           |                 |                   |              |                   |

# Select the ordering provider by clicking on the physician's name

Ordering providers that are associated with group identifier (e.g. TIN, NPI, etc). in the user's registration will be available for selection

For practices with multiple providers, establishing "Favorites" will allow for increased intake efficiency

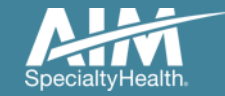

## Ordering provider fax confirmation

|                           |                                                                                   |                          |                      |                  |                                               |                          |            |        |                   | Step: 12 | 345                    |
|---------------------------|-----------------------------------------------------------------------------------|--------------------------|----------------------|------------------|-----------------------------------------------|--------------------------|------------|--------|-------------------|----------|------------------------|
|                           | <b>85DOE, JANE &gt;</b> Edit<br>Member #:<br>Date of Birth:<br>Ordering Provider: | YRN376699999<br>1/1/1959 | Date of<br>Health F  | Service<br>Plan: | 9/24/2018                                     | Show Details             |            |        |                   |          |                        |
|                           | Step 2: Please select the Or                                                      | rdering Provider from    | the list below o     | or by usi        | ing the Ordering Provider Search.             |                          |            |        |                   |          |                        |
| Ordering P<br>Search Type | rovider Search                                                                    | _                        | Recer                | it               | Favoritas<br>Ordering Provider Fax number     | Search Results           | Expanded S | Search |                   |          | View: Local            |
| Name                      | 2                                                                                 |                          | Ordering<br>Favorite | Nam              | Please enter or confirm the <b>FAX Number</b> | e physician's fax number | below      |        | Specialty         | Heal     | th Plan                |
|                           | r NPI                                                                             |                          | *                    | <u>CALI</u>      | (314) 434-1814                                |                          | c          | LIS    | Internal Medicine | Acres 1  | em CR                  |
| O Addre                   | ISS                                                                               |                          | *                    | <u>SCUI</u>      | Why do you need this?                         |                          |            |        | Urology           | Ac. (3)  | en (X                  |
| First Name                | 9:                                                                                |                          | *                    | <u>SHA</u>       | Save   <u>Fax Unavail</u>                     | able                     | .1         | LE     | Family Practice   | Acr.(3)  | un CR                  |
| THOMAS                    | 5                                                                                 |                          | iaa aa 1 i           | ) 199 de         |                                               |                          |            | -      | _                 | DISPL    | AYING 1-3 OF 3 RESULTS |
| Last Name<br>SCULLY       | £.                                                                                |                          |                      |                  |                                               |                          |            |        |                   |          | Delete this request    |
| State<br>Missouri         |                                                                                   |                          |                      |                  |                                               |                          |            |        |                   |          |                        |
| Search                    |                                                                                   | Clear                    |                      |                  |                                               |                          |            |        |                   |          |                        |

Enter the fax number to be used when communicating the outcome of an adverse determination (denial) case

#### or

If a fax number was previously entered for the provider, confirm the number is correct

Press the "**Save**" button to continue.

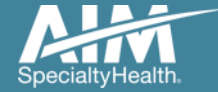

## **Clinical service selection**

| <br>_                 |                    |                            |                       |                        |
|-----------------------|--------------------|----------------------------|-----------------------|------------------------|
| Order Re              |                    |                            |                       |                        |
|                       |                    |                            |                       |                        |
|                       |                    |                            |                       |                        |
| 85DOE, JANE 🖉         | Edit               |                            |                       | Hide Details           |
| Member #:             | YRN376699999       | Date of Service:           | 9/24/2018             |                        |
| Date of Birth:        | 1/1/1959           | Health Plan:               | Arthurs CR            |                        |
| Ordering Provider     | THOMAS, SCUL       | LY / Edit                  |                       |                        |
| Step 3: Please select | the desired Order. |                            | Repeat Study          |                        |
|                       | View Details       | Sleep Management Orde      | Has this member previ | ously had a full night |
|                       |                    |                            | PSG or HST?           |                        |
|                       |                    | Select Order Fro           | Yes                   |                        |
|                       |                    | O Enter HCPCS/CI           |                       |                        |
|                       |                    | Sleen Order Type           |                       |                        |
|                       |                    | Diagnostic Sleep Study     |                       |                        |
|                       |                    |                            |                       |                        |
|                       |                    | Sleep Sub Order Type       |                       |                        |
|                       |                    | In-Lab (PSG) / Split Night |                       |                        |
|                       |                    |                            |                       |                        |
|                       |                    |                            |                       |                        |
|                       |                    |                            |                       |                        |

Select the **Order** from the dropdown list below or enter the HCPCS/CPT code.

You may be prompted with additional questions based on the Order Type and Sub-Type selected.

Once selected, you will proceed to the next question.

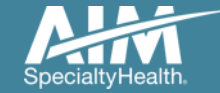

## **Clinical diagnosis selection**

|                                                | Order Reques                                                                                                    | t                                          |                                            |           |                                                       |                                                                                       | Logou       |
|------------------------------------------------|----------------------------------------------------------------------------------------------------|--------------------------------------------|--------------------------------------------|-----------|-------------------------------------------------------|---------------------------------------------------------------------------------------|-------------|
|                                                |                                                                                                    |                                            |                                            |           |                                                       |                                                                                       | Step: 12345 |
|                                                | <b>85DOE, JANE &gt;</b> Edit<br>Member #:<br>Date of Birth:<br>Ordering Provider:                                                               | YRN376699999<br>1/1/1959<br>THOMAS, SCULLY | Date of Service:<br>Health Plan:<br>✔ Edit | 9/24/2018 | Hide Details                                          |                                                                                       |             |
|                                                | Step 3: Clinical Review - Ple                                                                                                    | ease enter the Clinical De                 | etails.                                    |           |                                                       |                                                                                       |             |
| Patient Pr                                     | rimary Diagnosis                                                                                                    |                                            |                                            |           |                                                       |                                                                                       |             |
| Please sele<br>Obs<br>Cer<br>Nar<br>Per<br>Oth | ect the member's Primary Su<br>structive Sleep Apnea<br>ntral Sleep Apnea<br>rcolepsy<br>riodic limb movement disorde<br>her (Enter ICD10 Code) | spected Diagnosis<br>r                     |                                            |           | Clinical Informatio<br>Order Type:<br>Order Sub Type: | Printable Version     Diagnostic Sleep Study     In-Lab (PSG) / Split Night     95810 |             |
| Continue                                       | Restart                                                                                                    |                                            |                                            |           |                                                       | Delete this request                                                                   |             |

Identify the patient's primary suspected diagnosis. You may do this by selecting one of the **radial buttons.** 

Select the "**Continue**" button in the lower left corner to proceed.

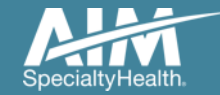

## Additional clinical detail entry

| Ord                                                                                               | er Request                                                                                    |                                                                        |                                               |                           |            |                                                                                |                                                                                          | Step: (1)(2)(2) |
|---------------------------------------------------------------------------------------------------|-----------------------------------------------------------------------------------------------|------------------------------------------------------------------------|-----------------------------------------------|---------------------------|------------|--------------------------------------------------------------------------------|------------------------------------------------------------------------------------------|-----------------|
|                                                                                                   |                                                                                               |                                                                        |                                               |                           |            |                                                                                |                                                                                          |                 |
| 85DOE, JA                                                                                         | NE 🎤 Edit                                                                                     |                                                                        |                                               |                           |            | Hide Details                                                                   |                                                                                          |                 |
| Member #:                                                                                         |                                                                                               | YRN376699999                                                           | Date of Service:                              | 9                         | /24/2018   |                                                                                |                                                                                          |                 |
| Date of Birth                                                                                     | h:                                                                                            | 1/1/1959                                                               | Health Plan:                                  |                           | offwire CR |                                                                                |                                                                                          |                 |
| Ordering Pr                                                                                       | ovider:                                                                                       | THOMAS, SCULLY                                                         | Edit                                          |                           |            |                                                                                |                                                                                          |                 |
| Step 3: Clinical                                                                                  | Review - Plea                                                                                 | ase enter the Clinical I                                               | Details.                                      |                           |            |                                                                                |                                                                                          |                 |
| al Review Details:<br>. Please modify th                                                          | Information<br>le informatio                                                                  | that AIM has on fil<br>n to reflect the mer                            | e for this member is<br>nber's current clinic | presented at status.      |            |                                                                                | 🕒 Printable Version -                                                                    |                 |
| al Review Details:<br>. Please modify th<br>lease document the                                    | Information<br>le information<br>member's Apn                                                 | that AIM has on fil<br>n to reflect the mer<br>nea Events              | e for this member is<br>nber's current clinic | presented<br>al status.   |            | Clinical Informatic<br>Order Type:                                             | Diagnostic Sleep Study                                                                   |                 |
| al Review Details:<br>Please modify th<br>lease document the<br>ne patient has obser              | Information<br>e information<br>member's Apn<br>ved apnea dur                                 | that AIM has on fil<br>n to reflect the mer<br>nea Events<br>ing sleep | e for this member is<br>nber's current clinic | s presented<br>al status. |            | Clinical Informatic<br>Order Type:<br>Order Sub Type:                          | Diagnostic Sleep Study                                                                   |                 |
| al Review Details:<br>Please modify th<br>lease document the<br>he patient has obser              | Information<br>le information<br>member's Apn<br>ved apnea duri<br>Yes                        | that AIM has on fil<br>n to reflect the men<br>nea Events<br>ing sleep | e for this member is<br>mber's current clinic | presented<br>al status.   |            | Clinical Informatio<br>Order Type:<br>Order Sub Type:                          | Diagnostic Sleep Study<br>In-Lab (PSG) / Split Night<br>95810                            |                 |
| I Review Details:<br>Please modify the<br>ease document the<br>ne patient has obser               | Information<br>information<br>member's Apn<br>ved apnea dur<br>Yes<br>No                      | that AIM has on fil<br>n to reflect the mer<br>nea Events<br>ing sleep | e for this member is<br>nber's current clinic | presented<br>al status.   |            | Clinical Informatic<br>Order Type:<br>Order Sub Type:<br>Primary<br>Diagnosis: | Diagnostic Sleep Study<br>In-Lab (PSG) / Split Night<br>95810<br>Obstructive Sleep Apnea |                 |
| I Review Details:<br>Please modify the<br>ease document the<br>ne patient has observe             | Information<br>e information<br>member's Apn<br>ved apnea dur<br>Yes<br>No<br>Unknown         | that AIM has on fil<br>n to reflect the mer<br>nea Events<br>ing sleep | e for this member is<br>nber's current clinic | ; presented<br>al status. |            | Clinical Informatic<br>Order Type:<br>Order Sub Type:<br>Primary<br>Diagnosis: | Diagnostic Sleep Study<br>In-Lab (PSG) / Split Night<br>95810<br>Obstructive Sleep Apnea |                 |
| I Review Details:<br>Please modify the<br>ease document the<br>ne patient has observe<br>()<br>() | Information<br>le information<br>member's Apn<br>ved apnea dur<br>Yes<br>No<br>Unknown        | that AIM has on fil<br>n to reflect the met<br>nea Events<br>ing sleep | e for this member is<br>nber's current clinic | s presented<br>al status. |            | Clinical Informatio<br>Order Type:<br>Order Sub Type:<br>Primary<br>Diagnosis: | Diagnostic Sleep Study<br>In-Lab (PSG) / Split Night<br>95810<br>Obstructive Sleep Apnea |                 |
| al Review Details:<br>Please modify the<br>lease document the<br>he patient has observe           | Information<br>le information<br>member's <b>Apn</b><br>ved apnea dur<br>Yes<br>No<br>Unknown | that AIM has on fil<br>n to reflect the mer<br>nea Events<br>ing sleep | e for this member is<br>nber's current clinic | s presented<br>al status. |            | Clinical Informatic<br>Order Type:<br>Order Sub Type:<br>Primary<br>Diagnosis: | Diagnostic Sleep Study<br>In-Lab (PSG) / Split Night<br>95810<br>Obstructive Sleep Apnea |                 |

Answer the question regarding the member's **condition**/ **events.** 

Select "**Continue**" to go on to the next question.

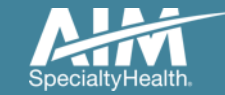

## Additional clinical detail entry

| ( 1) ( 0) | VaV(    |          |
|-----------|---------|----------|
| ( 1 )( )  | M - M / |          |
|           | 1       | 6 / 23 / |
|           |         |          |

Step:

|                            | 85DOE, JANE 🎤 Edit                                      |                                                    |                                                              |           | Hide Details                                                  |                                                           |
|----------------------------|---------------------------------------------------------|----------------------------------------------------|--------------------------------------------------------------|-----------|---------------------------------------------------------------|-----------------------------------------------------------|
|                            | Member #:<br>Date of Birth:<br>Ordering Provider:       | YRN376699999<br>1/1/1959<br>THOMAS, SCULLY         | Date of Service:<br>Health Plan:<br>*Edit                    | 9/24/2018 |                                                               |                                                           |
|                            | Step 3: Clinical Review - Ple                           | ase enter the Clinical Def                         | ails.                                                        |           |                                                               |                                                           |
| Clinical Re<br>below. Plea | view Details: Information<br>ase modify the information | n that AIM has on file f<br>on to reflect the memb | or this member is presented<br>er's current clinical status. |           |                                                               | Printable Version                                         |
| Please                     | document all known Comor                                | bid Conditions                                     |                                                              |           | Clinical Information<br>Order Type:                           | Diagnostic Sleep Study                                    |
|                            | Stroke (CVA) within the last                            | 30 days                                            |                                                              |           | Order Sub Type:                                               | In-Lab (PSG) / Split Night<br>95810                       |
|                            | Transient Ischemic Attack (1                            | ΓΙΑ)                                               |                                                              |           | Primary<br>Diagnosis:                                         | Obstructive Sleep Apnea                                   |
| <b>V</b>                   | Coronary Artery Disease (C                              | AD)                                                |                                                              |           | Clinical Details<br>Apnea Events<br>The patient has obse      | erved apnea during sleep                                  |
|                            | Sustained supraventricular t                            | achycardic arrhythmias                             |                                                              |           | Yes                                                           |                                                           |
|                            | Sustained supraventricular t                            | oradycardic arrhythmias                            |                                                              |           | Signs and Symptom<br>Excessive daytime si<br>Epworth Sleeping | ns<br>leepiness evidenced by:<br>ess Scale (ESS) > 10 or, |
|                            |                                                         |                                                    |                                                              |           | Inappropriate day                                             | ytime napping (during conversation,                       |
|                            |                                                         |                                                    |                                                              |           | driving or eating)                                            | or,                                                       |
|                            |                                                         |                                                    |                                                              |           | Sleepiness that in                                            | nterferes with daily activity                             |
|                            |                                                         |                                                    |                                                              |           |                                                               |                                                           |

When the clinical information entered does not meet clinical guidelines for the exam requested, you will receive the **Feedback** screen.

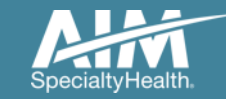

## Review results feedback based on clinical entry

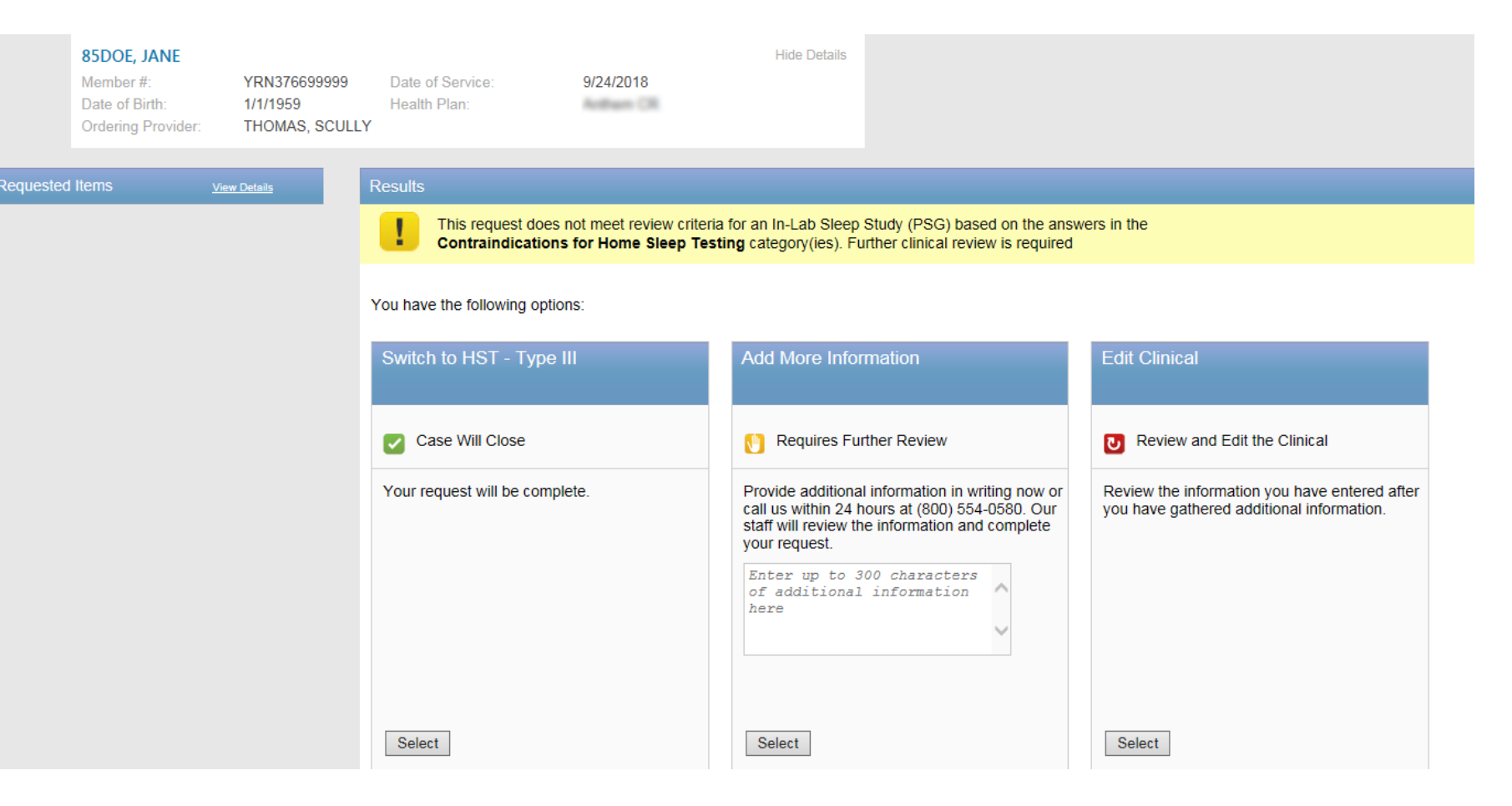

Depending on if the order request meets criteria or not, the clinical feedback screen will provide you with various options to select from.

Below are some of the options you may be presented:

- Switch to a more appropriate test/study
- Supply additional information
- Edit the clinical information previously entered
- Close the case and an order number will be issued.

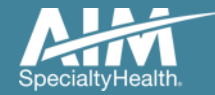

## Servicing provider selection

|                 | Order Reques                                                            |                           |                                                                                                    |                                                                                          |                                                                                                    |                                                                                                    |                                                                                                    |                                                                                                    |                                                                                                    |                                                                                                    |                                                                                                    |
|-----------------|-------------------------------------------------------------------------|---------------------------|----------------------------------------------------------------------------------------------------|------------------------------------------------------------------------------------------|----------------------------------------------------------------------------------------------------|----------------------------------------------------------------------------------------------------|----------------------------------------------------------------------------------------------------|----------------------------------------------------------------------------------------------------|----------------------------------------------------------------------------------------------------|----------------------------------------------------------------------------------------------------|----------------------------------------------------------------------------------------------------|
|                 |                                                                         |                           |                                                                                                    |                                                                                          |                                                                                                    |                                                                                                    |                                                                                                    |                                                                                                    | Step: 123                                                                                                    | 45                                                                                                    |                                                                                                    |
|                 | <b>85DOE, JANE</b><br>Member #:<br>Date of Birth:<br>Ordering Provider: | YRN37<br>1/1/195<br>THOMA | 76699999 Date of S<br>59 Health Pla<br>AS, SCULLY                                                                                                    | ervice:<br>m:                                                                            | 9/24/2018                                                                                                    | Hide Details                                                                                                   |                                                                                                    |                                                                                                    |                                                                                                    |                                                                                                    |                                                                                                    |
|                 | Step 5: Please Choose a P                                               | rovider.                  |                                                                                                    |                                                                                          |                                                                                                    |                                                                                                    |                                                                                                    |                                                                                                    |                                                                                                    |                                                                                                    |                                                                                                    |
| Provider Search |                                                                         |                           | In Network                                                                                                    | Out of                                                                                   | Network                                                                                                    |                                                                                                    |                                                                                                    |                                                                                                    |                                                                                                    |                                                                                                    |                                                                                                    |
| Provider Name:  |                                                                         |                           | Provider Search Resu                                                                                                    | lts                                                                                      |                                                                                                    |                                                                                                    |                                                                                                    |                                                                                                    |                                                                                                    |                                                                                                    |                                                                                                    |
| NOVASOM         |                                                                         |                           | Provider Tvr                                                                                                    | e .                                                                                      | Address                                                                                                    | Citv                                                                                                    | State                                                                                                    | Phone                                                                                                    | Network Status                                                                                                    | Distance                                                                                                    | Action                                                                                                    |
| City:           |                                                                         |                           | NOVASOM                                                                                                    |                                                                                          | 801 CROMWELL PARK DR STE 108                                                                                                    | GLEN BURNIE                                                                                                    | MD                                                                                                    | 8777533776                                                                                                    | NC                                                                                                    | 2329.94                                                                                                    | View Details                                                                                                    |
| State           |                                                                         |                           | 144 44 🗗 DD DDI                                                                                                    |                                                                                          |                                                                                                    |                                                                                                    |                                                                                                    |                                                                                                    |                                                                                                    | DISPLA                                                                                                    | (ING 1-1 OF 1 RESULT                                                                                               |
| Maryland        | ~                                                                       | ·                         | Return to Provider List                                                                                                    | Submit a Prov                                                                            | vider                                                                                                    |                                                                                                    |                                                                                                    |                                                                                                    |                                                                                                    |                                                                                                    | Delete this reau                                                                                                   |
| Zip Code:       |                                                                         |                           | The health plan has reviewe<br>comparison among facilities<br>provided.<br>Individual facilities or health<br>type and sevently of procedu<br>care providers. | d and approved the<br>of certain factors. S<br>care providers may<br>res, the case mix o | methodology used to assign the Site Score .<br>like Score and Cost for the facilities are provid<br>disagree with the methodology used to define<br>a facility, special services such as trauma ce | The Site Score should no<br>ad for informational purp<br>the cost ranges, the cor<br>nters, burn units, medica | ot be construed as an indicatio<br>oses only and AiM and the he<br>at data, or quality measures. In<br>a and other educational progra | n of the quality of service to l<br>alth plan disclaim any respor<br>lany factors may influence or<br>ms, research, transplant ser | be received by any individual mer<br>sibility for any decision to select<br>ast or quality, including, but not lin<br>vices, technology, payer mic, and | iber at a given facility b<br>ne facility over another<br>ited to, the cost of unir<br>other factors affecting | ut merely reflects a<br>based on the information<br>sured and charity care, the<br>ndividual facilities and health |
| Home            | <b>v</b>                                                                | •                         |                                                                                                    |                                                                                          |                                                                                                    |                                                                                                    |                                                                                                    |                                                                                                    |                                                                                                    |                                                                                                    |                                                                                                    |

Copyright @ 2000-2012 AIM Specialty Health, Inc. All Rights Reserved.

Select the servicing provider where the test / study will performed.

Choose a provider in the list or use "**Find a Provider**" button to search for additional providers.

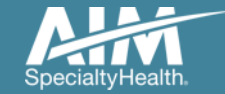

## Order request summary

| Order Request                         |                       |                            |
|---------------------------------------|-----------------------|----------------------------|
| Begin Another Request Go to Homepage  |                       | Save as PDF Print          |
| DEMO                                  |                       | ReviderPortal.             |
| Specialtyriealth                      |                       |                            |
| Order Request Sumr                    | mary                  | Order ID: <b>110092478</b> |
| Doquest Status:                       | Hoalth Dian:          | Valid Datos:               |
| Authorized                            | riediti Flait.        | 9/17/2018 - 11/15/2018     |
|                                       |                       | Start Date:                |
|                                       |                       | 9/17/2018                  |
| Member Information:                   | Ordering Provider:    | Servicing Provider: Home   |
| 85DOE, JANE                           | SCULLY, THOMAS        | NOVASOM INC                |
| Member #: YRN3766999990<br>PO BOX 482 | 2 PROGRESS POINT PKWY | 801 CROMWELL PARK DR       |
| SAC CITY, IA 50583                    |                       |                            |

POE SAC Date of Birth: 1/1/1959 Phone: 773-864-4600

Begin

The information on the patient's diagnosis/symptoms/conditions provided below was obtained from the Ordering Provider and has not been independently verified by AIM. AIM assumes no responsibility for the accuracy of this information or for its consistency with the patient's medical record.

#### **REQUESTED ITEM(S)**

-->

| EXAM ID      | ORDER TYPE             | SUB-ORDER TYPE                 | REQUEST STATUS | REASON       | ACTION       |
|--------------|------------------------|--------------------------------|----------------|--------------|--------------|
| <u>G0399</u> | Diagnostic Sleep Study | Home Sleep Test (HST) Type III | Authorized     | Criteria Met | View Details |

Change to Home Sleep Test (HST) Type III accepted.

#### Action Log Comments

| Date                 | User                        | Description             | Comments                |
|----------------------|-----------------------------|-------------------------|-------------------------|
| 9/17/2018 1:19:07 PM | PROVIDER PORTAL, (WEB USER) | Order completed         | Order completed         |
| 9/17/2018 1:19:06 PM | PROVIDER PORTAL, (WEB USER) | Change to Home Accepted | Change to Home Accepted |
| 9/17/2018 1:23:52 PM | (WEB USER)PROVIDER PORTAL   | Incoming From WebPortal |                         |

of payment except when required by applicable law. When applicable law allows, payment is subject to the member's active enrollment, benefit limitation and other terms of the member's contract at the time of services provider

#### The order has now been submitted.

Requests that meet clinical criteria will be receive an immediate response with an Order number and authorization valid timeframe.

If the request does not meet criteria, your request will be sent for clinical review. You can contact AIM to discuss your request at any time.

You can "Print" or "Save to a **PDF**" to include in the patient's chart.

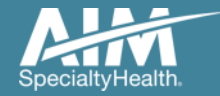

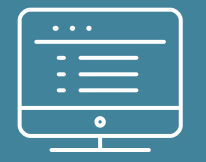

# Additional *ProviderPortal* features

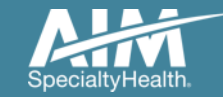

## How to check an order status

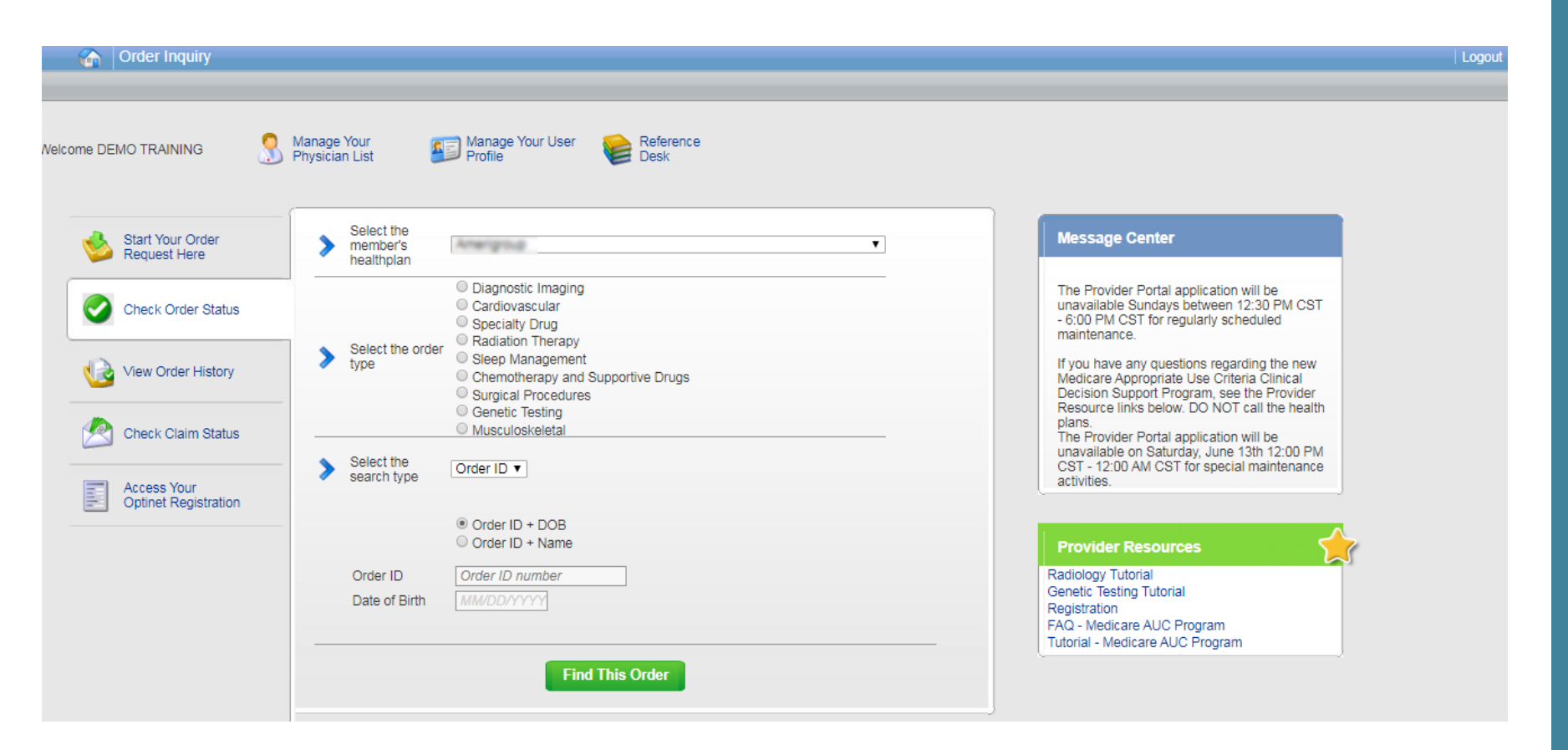

Existing orders can be viewed from the "Check Order Status" tab

Select the member's **health plan** 

Select the "Order Type"

Enter either the Order # or the Member ID # and Name/DOB

Press the "**Find This Order**" button.

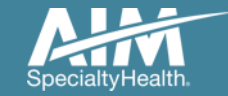

## How to check an order status

#### Order Inquiry

Logout

Select Health Plan and Search by Method to perform an Order Inquiry. Please complete all known search fields thoroughly and accurately so that your search may be limited as much as possible.

| Order Inquiry                   | Order Search Results        |             |                   |              |                    |            |        |
|---------------------------------|-----------------------------|-------------|-------------------|--------------|--------------------|------------|--------|
| Health Plan:                    | Orden/Status                | Member Name | 🛱 Member Number 😫 | Start Dale 👩 | Dirdering Provider | et Expires | \$     |
|                                 | <u>110063654</u>            | 85DOE, JANE | 376699999         | 10/5/2017    | SCULLY, THOMAS     | 148 days   | Ê.     |
| Search by:                      | Voluntarily Withdrawn       | 85DOE, JANE | 376699999         | 10/5/2017    | SCULLY, THOMAS     |            |        |
| Member 💟                        | Voluntarily Withdrawn       | 85DOE, JANE | 376699999         | 10/5/2017    | SCULLY, THOMAS     |            |        |
| SELECT SEARCH TYPE              | Voluntarily Withdrawn       | 85DOE, JANE | 376699999         | 10/5/2017    | SCULLY, THOMAS     |            |        |
| Member ID + DOB                 | Voluntarily Withdrawn       | 85DOE, JANE | 376699999         | 10/5/2017    | SCULLY, THOMAS     |            |        |
| O Member ID + Name              | Voluntarily Withdrawn       | 85DOE, JANE | 376699999         | 9/1/2017     | SCULLY, THOMAS     |            |        |
| MEMBER ID<br>AlphaPrefix+Number | Voluntarily Withdrawn       | 85DOE, JANE | 376699999         | 9/1/2017     | SCULLY, THOMAS     |            |        |
| DATE OF BIRTH                   | Voluntarily Withdrawn       | 85DOE, JANE | 376699999         | 8/18/2017    | SCULLY, THOMAS     |            |        |
| MMDD/YYYY E                     | Voluntarily Withdrawn       | 85DOE, JANE | 376699999         | 8/18/2017    | SCULLY, THOMAS     |            |        |
| Find Clear                      | Voluntarily Withdrawn       | 85DOE, JANE | 376699999         | 8/14/2017    | SCULLY, THOMAS     |            |        |
|                                 | 99 99 <b>11 12 12 10 10</b> |             |                   | DISP         | PLAYING 1-10 O     | F 23 RESU  | LTS    |
|                                 | Rank to Search race the     |             |                   |              |                    | Print Dr   | novie- |

All orders that have been processed for the member will be listed in the **Order Search Results** page

Click on the hyperlink in the Order/Status column to see detailed data for any individual order.

The Order Request Summary will display upon selecting the Order/Status.

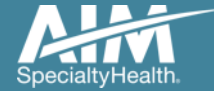

## How to view order history

| 6      | Order History                       |                                                   |                                                       | _                             |                                                               |                                                         |               |                      |               |                |
|--------|-------------------------------------|---------------------------------------------------|-------------------------------------------------------|-------------------------------|---------------------------------------------------------------|---------------------------------------------------------|---------------|----------------------|---------------|----------------|
| elcome | DEMO TRAINING                       | Manage Your<br>Physician List                     | Manage Your User Vour User                            | Reference<br>Desk             |                                                               |                                                         |               |                      |               |                |
|        | Start Your Order<br>Request Here    | Show me:                                          | For:                                                  | Wit                           | hin the last:                                                 | With the statu                                          | S:            |                      |               |                |
|        | Check Order Status                  |                                                   | Cardiovascular<br>Specialty Drug<br>Radiation Therapy |                               |                                                               |                                                         |               |                      |               |                |
|        | View Order History                  | <ul> <li>My Orders</li> <li>My Group's</li> </ul> | Orders Order History                                  | Supportive Drugs              | ays ▼                                                         | All 🔻                                                   | Go            |                      |               |                |
|        | Check Claim Status                  |                                                   |                                                       |                               |                                                               |                                                         | 2.6           | _                    | _             | _              |
|        | Access Your<br>Optinet Registration | Welco                                             | ome DEMO TRAINING                                     | Manage Your<br>Physician List | Profile                                                       | ir User 🤘                                               | Desk          |                      |               |                |
|        |                                     |                                                   | Start Your Order<br>Request Here                      | Show me:                      | For:                                                          | stic Imaging                                            |               | Within the last:     | With the stat | us:            |
|        |                                     |                                                   | Check Order Status                                    | My Orders                     | Cardiov<br>Special<br>Radiatio                                | rascular<br>ty Drug<br>on Therapy<br>/anagement         |               | 7 Days 🔻             | All           | Go             |
|        |                                     |                                                   | View Order History                                    | O My Group's Ord              | Chemot     O Chemot     O Surgica     O Genetic     O Musculo | therapy and Sup<br>I Procedures<br>Testing<br>oskeletal | portive Drugs |                      |               |                |
|        |                                     |                                                   | Check Claim Status                                    | L                             | All Orders                                                    | Itation                                                 |               |                      | Records F     | Per Page 10 V  |
|        |                                     |                                                   |                                                       | Member Name                   | Member Number                                                 | Date of Service                                         | Order Status  | Ordering Provider    | Entered Date  | Entered By     |
|        |                                     |                                                   | Access Your<br>Optingt Registration                   | 85POOH, WINNIE                | 767777667                                                     | 06/17/2020                                              | 110147257     | CALLAGHAN, JOHN      | 06/16/2020    | Training, Demo |
|        |                                     |                                                   |                                                       | 85POOH, WINNIE                | 767777667                                                     | 06/17/2020                                              | 110147256     | BUTTERMANN,<br>GLENN | 06/16/2020    | Training, Demo |
|        |                                     |                                                   |                                                       | 85POOH, WINNIE                | 767777667                                                     | 06/16/2020                                              | 110147197     | CALLAGHAN, JOHN      | 06/15/2020    | Training, Demo |
|        |                                     |                                                   |                                                       | 85POOH, WINNIE                | 767777667                                                     | 06/16/2020                                              | 110147196     | BUTTERMANN,<br>GLENN | 06/15/2020    | Training, Demo |
|        |                                     |                                                   |                                                       | 85POOH, WINNIE                | 767777667                                                     | 06/15/2020                                              | 110147166     | BUTTERMANN,<br>GLENN | 06/14/2020    | Training, Demo |
|        | @ 0000 AIM 0                        |                                                   |                                                       | 85POOH, WINNIE                | 767777667                                                     | 06/15/2020                                              | Incomplete    |                      | 06/14/2020    | Training, Demo |
| 5      | © 2020 AIM Specialty                | / Health <sub>®</sub> All rig                     |                                                       | 85POOH, WINNIE                | 767777667                                                     | 06/14/2020                                              | 110147117     | CALLAGHAN, JOHN      | 06/13/2020    | Training, Demo |

View Order History provides access to orders that have been entered in the past 90 days

Select the desired timeframe from the **Within the last** X days.

Select from With the Status, the type of orders you wish to view, e.g. in progress or incomplete orders.

Press the "Go" button

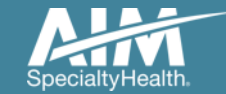

## **Reference Desk**

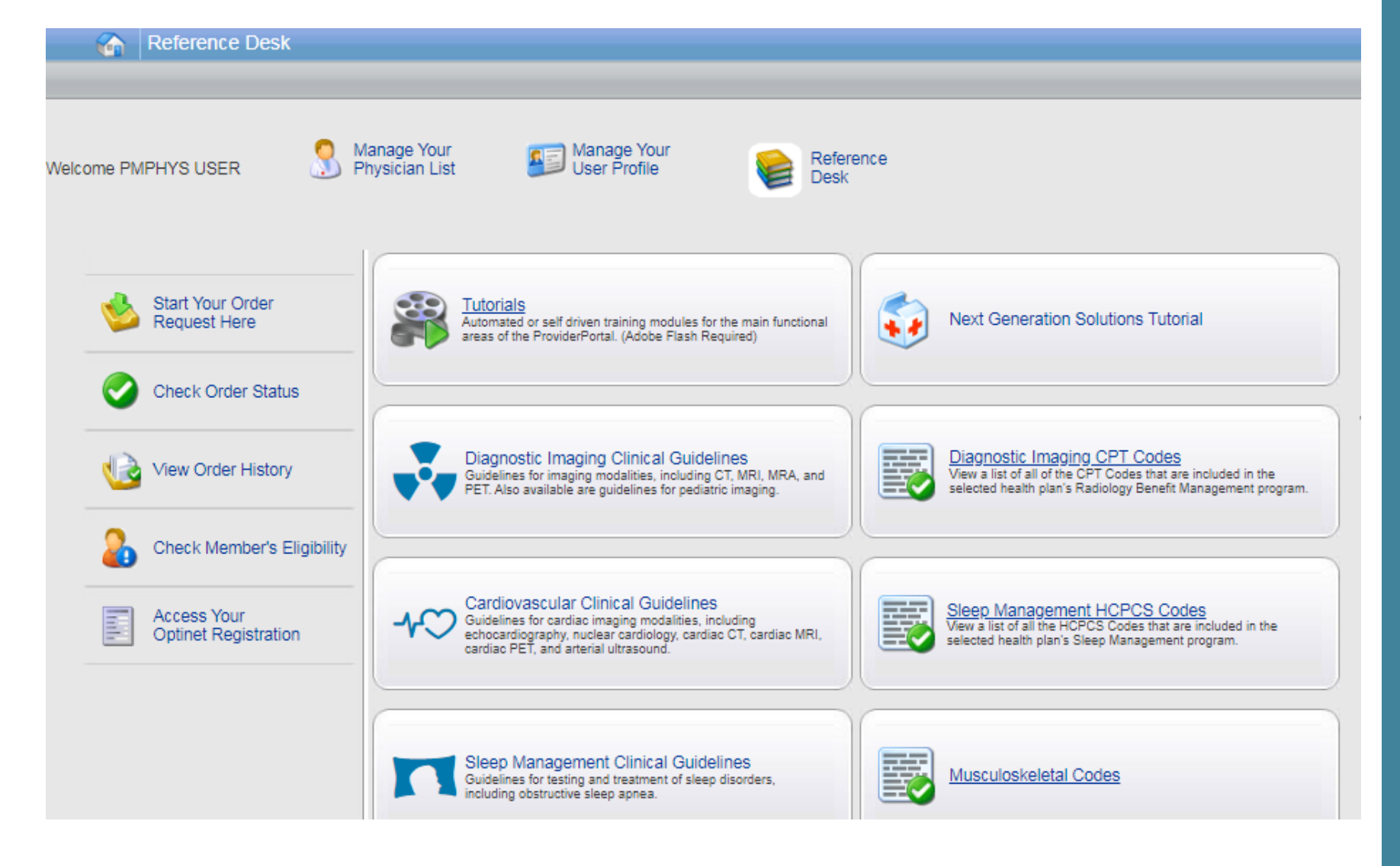

Training Tutorials, Clinical Guidelines, and CPT Codes included in the program are located within the Reference Desk

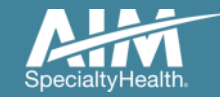

# Adding a health plan to an existing user account

| Order Request                       |                                                                                              |   |
|-------------------------------------|----------------------------------------------------------------------------------------------|---|
| Welcome DEMO TRAINING               | Manage Your Ser Seference Physician List Profile Desk                                        |   |
| Start Your Order<br>Request Here    |                                                                                              |   |
| Check Order Status                  | Select the date                                                                              |   |
| View Order History                  | Select the Member ID + DOB                                                                   |   |
| Check Claim Status                  | Search type     Member ID + Name  Member ID     Member Number  Pate of Bitth     MM/0D000001 |   |
| Access Your<br>Optinet Registration | Find This Member                                                                             | - |
|                                     |                                                                                              |   |
|                                     |                                                                                              |   |

Associating multiple health plans to one user login account

- 1. Select "Manage Your User Profile" on the home page
- 2. In the User Role tab, select "Add a New Health Plan"
- 3. Select the new health plan to associate to your login account and enter at least one identifier to associate with that health plan (e.g. TIN, NPI, etc.)

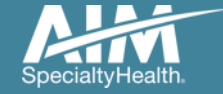

## Adding a health plan to an existing user account

| User Role User Information Account Information Notification Change Password |                                                                                                    |
|-----------------------------------------------------------------------------|----------------------------------------------------------------------------------------------------|
| User Role<br>Ordering Provider                                              | Add New Health Plan                                                                                                    |
| Health Plan Utilization Review Programs                                     |                                                                                                    |
| Enabled                                                                     | Health Plan Provider Association                                                                                                    |
| Health Plan(s):<br>Health Plan One                                          | Health Plans Found The Provider Identifier allows AIM to associate the appropriate providers to your account. Please enter at least one provider identifier for each health plan you select. If you need to enter more than one ID for a health plan, simply enter a comma (,) between each complete provider identifier. |
| Add New Health Ptan Manage My Groups                                        | Health Plan One     Health Plan Two     Group TIN     Health Plan Three     Ordering Provider TIN                                                                                                    |
|                                                                             |                                                                                                    |
|                                                                             |                                                                                                    |
|                                                                             | Cancel Next >                                                                                                    |

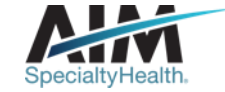

## Viewing CPT codes included in the program

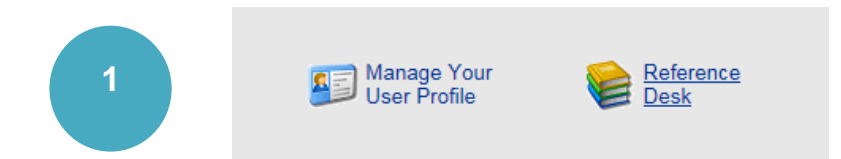

| 2 |  |
|---|--|
|   |  |
|   |  |

Sleep Management HCPCS Codes View a list of all the HCPCS Codes that are included in the selected health plan's Sleep Management program.

|   | View CPT Codes |
|---|----------------|
| 3 | Health Plan:   |
|   | initian (A. 🗸  |
|   | Select Year:   |
|   | 2020 ▼         |
|   | Find Clear     |

4

|           | HCPCS Details                                                                                                 | Records Per Page 10 🔻                     |
|-----------|----------------------------------------------------------------------------------------------------|-------------------------------------------|
| Code      | Description                                                                                                   | Category                                  |
| A4604     | Tubing with heating element                                                                                   | APAP (Automatic Positive Airway Pressure) |
| A7027     | Combination Oral/Nasal Mask used with positive airway pressure device, each                                   | APAP (Automatic Positive Airway Pressure) |
| A7028     | Oral Cushion, Replacement for Combination Oral/Nasal Mask, each                                               | APAP (Automatic Positive Airway Pressure) |
| A7029     | Nasal Pillows, Replacement for Combination Oral/Nasal Mask, pair                                              | APAP (Automatic Positive Airway Pressure) |
| A7030     | Full Face Mask used with positive airway pressure device, each                                                | APAP (Automatic Positive Airway Pressure) |
| A7031     | Face Mask Cushion, Replacement for Full Face Mask                                                             | APAP (Automatic Positive Airway Pressure) |
| A7032     | Replacement Cushion for Nasal Application Device                                                              | APAP (Automatic Positive Airway Pressure) |
| A7033     | Replacement Pillows for Nasal Application Device, pair                                                        | APAP (Automatic Positive Airway Pressure) |
| A7034     | Nasal Interface (mask or cannula type), used with positive airway pressure device, with/without head<br>strap | APAP (Automatic Positive Airway Pressure) |
| A7035     | Headgear                                                                                                    | APAP (Automatic Positive Airway Pressure) |
| 1 T of 26 | > >>                                                                                                    | Total Number of Records Found: 251        |

1. Select "**Reference Desk**" from the home page.

2. Select "Sleep Management HCPCS Codes".

3. Within the view CPT Codes, select the "**Health Plan**" name, and "**year**".

4. Click "Find".

5. Use the arrows to view the multiple pages of included CPT codes.

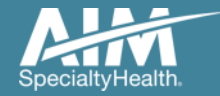

## Reminders

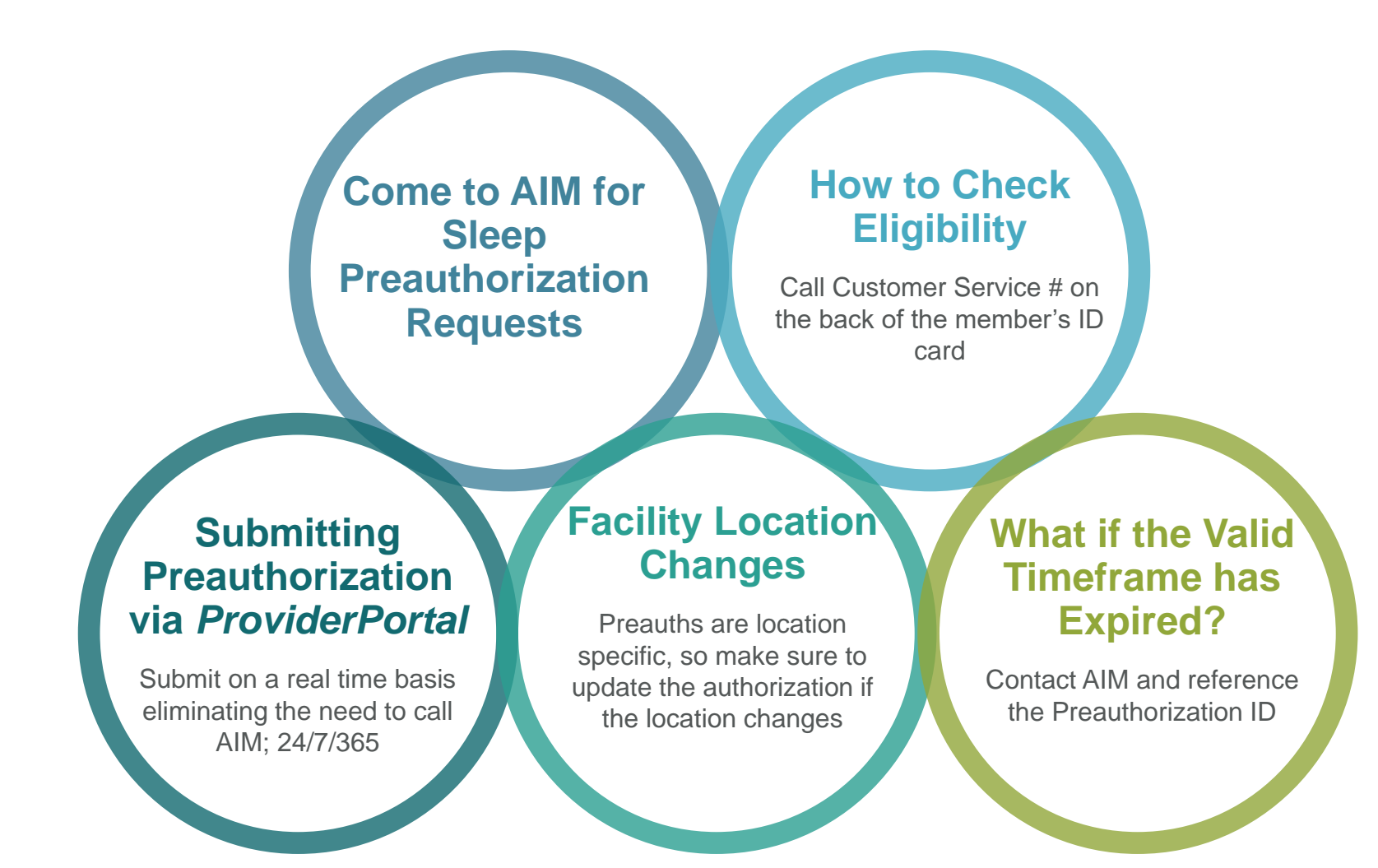

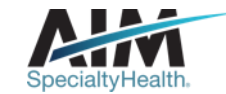

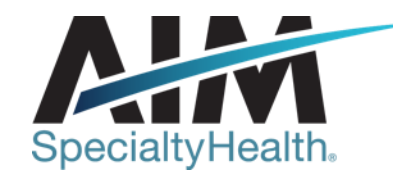

# AIM conducts a provider satisfaction survey annually in December.

## Please be sure to participate!

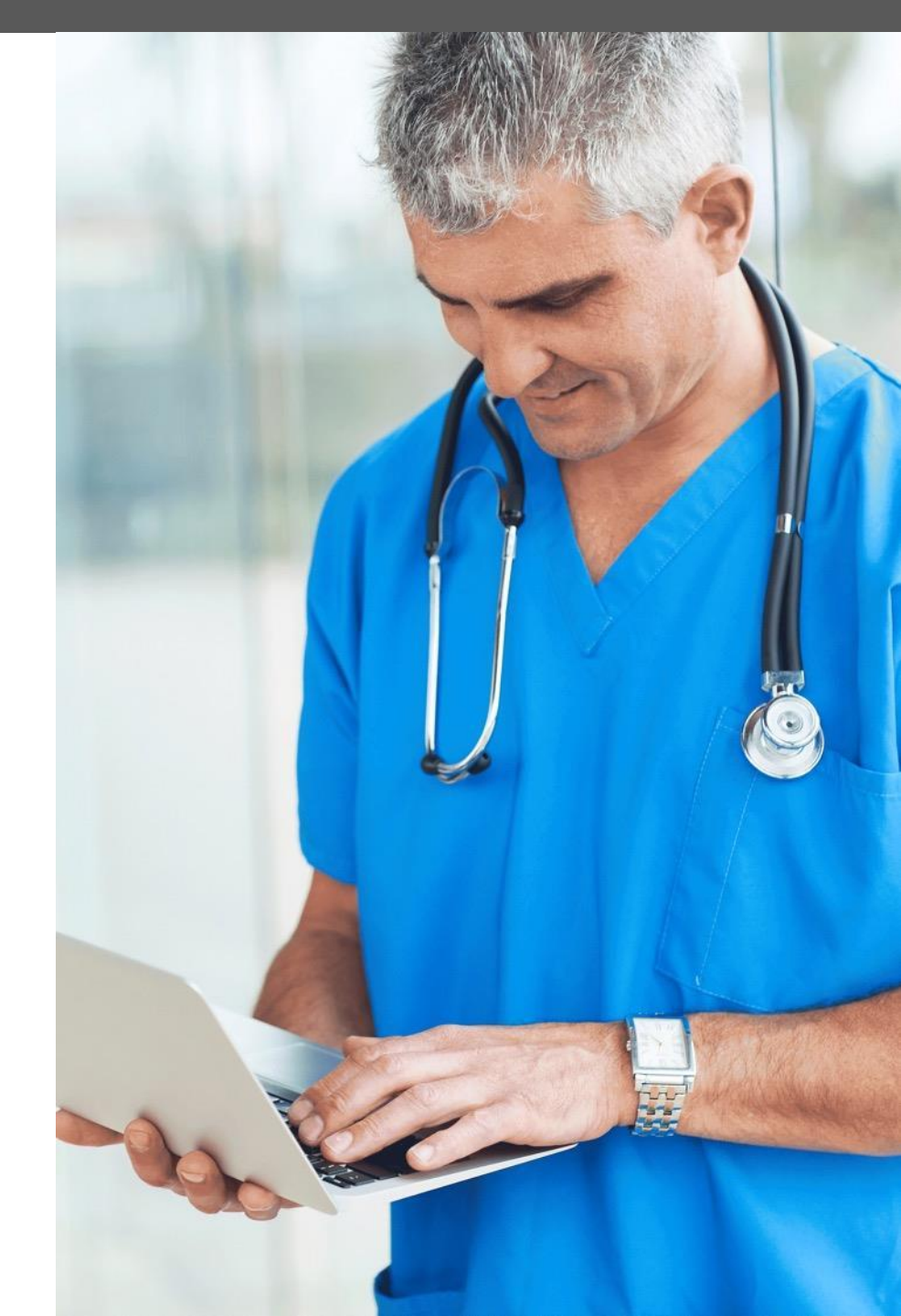

## **Questions?**

| A          |  |
|------------|--|
| HT         |  |
| $\nabla T$ |  |

Sleep Management Program provider website: www.aimspecialtyhealth.com/providerportal-sleep/

\* AIM Specialty Health is an independent company providing some utilization review services on behalf of Healthy Blue.

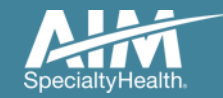

BMOPEC-0105-20 September 2020